## AION

คู่มือการใช้งานแอปพลิเคชัน

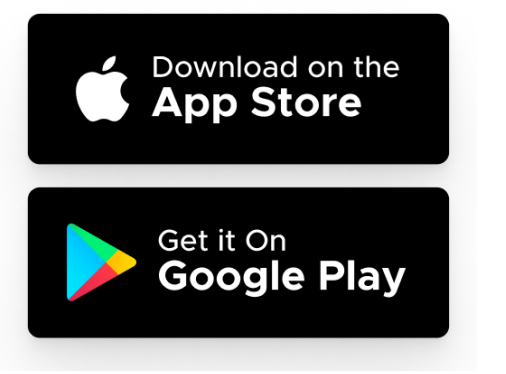

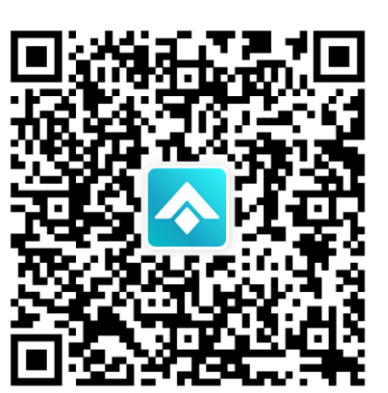

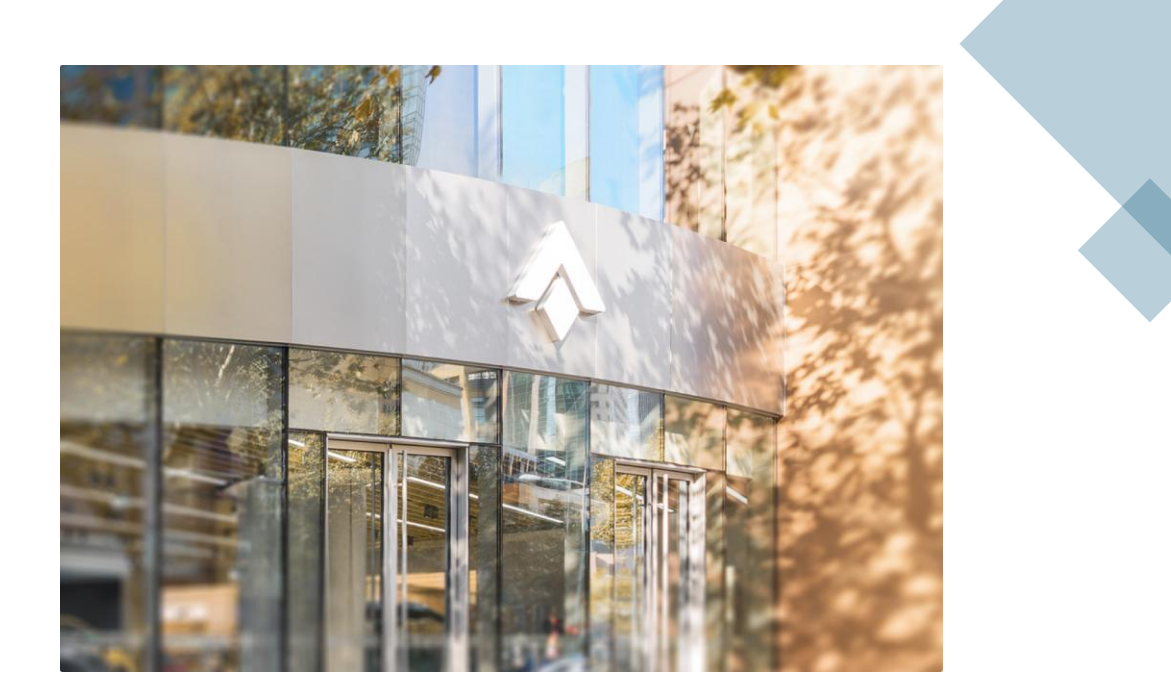

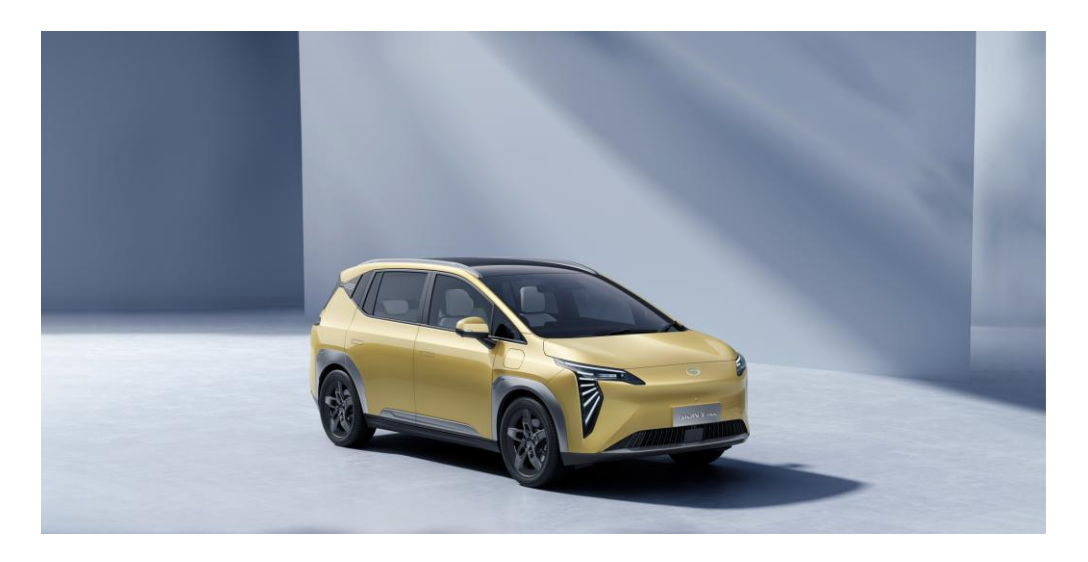

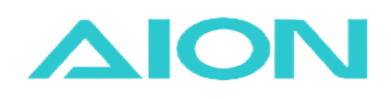

## สารบัญ

| 1.  | <u>ดาวน์โหลดและติดตั้งแอปพลิชัน</u>                     | 1  |
|-----|---------------------------------------------------------|----|
| 2.  | <u>เริ่มต้นใช้งาน</u>                                   | 2  |
| 3.  | <u>การเลือกประเทศ</u>                                   | 3  |
| 4.  | <u>การเลือกเปลี่ยนภาษา</u>                              | 4  |
| 5.  | <u>การลงทะเบียนบัญชี</u>                                | 5  |
| 6.  | <u>การผูกบัญชีกับรถยนต์</u>                             | 7  |
| 7.  | <u>การตั้งรหัส Pin</u>                                  | 10 |
| 8.  | <u>การลบบัญชี</u>                                       | 13 |
| 9.  | <u>การยกเลิกการผูกบัญชีกับรถยนต์</u>                    | 17 |
| 10. | <u>การรีเซ็ตรหัส PIN/ ลืมรหัส PIN</u>                   | 19 |
| 11. | <u>การออกจากแอปพลิเคชัน</u>                             | 23 |
| 12. | <u>การตรวจสอบเวอร์ชั่นและอัพเดตของแอปพลิเคชัน</u>       | 24 |
| 13. | <u>การตั้งค่าการอนุญาตเพื่อแชร์สิทธิ์ในการใช้รถยนต์</u> | 25 |
| 14. | <u>การรับสิทธิ์ในการใช้รถยนต์จากเจ้าของรถยนต์</u>       | 27 |
| 15. | <u>การนัดหมายเข้าศูนย์บริการ</u>                        | 29 |

#### กลับหน้าสารบัญ

## 1. ดาวน์โหลดและติดตั้งแอปพลิชัน\*

ผู้ใช้งานสามารถค้นหาแอปพลิเคชันจาก Google Play Store/ App Store โดยค้นหาคำว่า "AION" แล้วกดติดตั้งแอปพลิเคชันบนอุปกรณ์ หรือ สแกน QR ตามรูปด้านล่าง

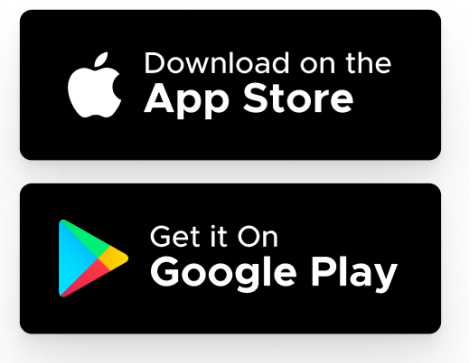

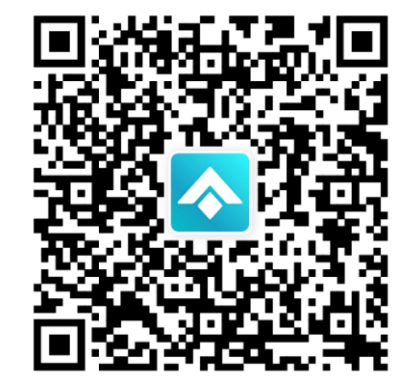

ข้อควรรู้: \* อ้างอิงแอปพลิเคชันเวอรชัน V1.0.3

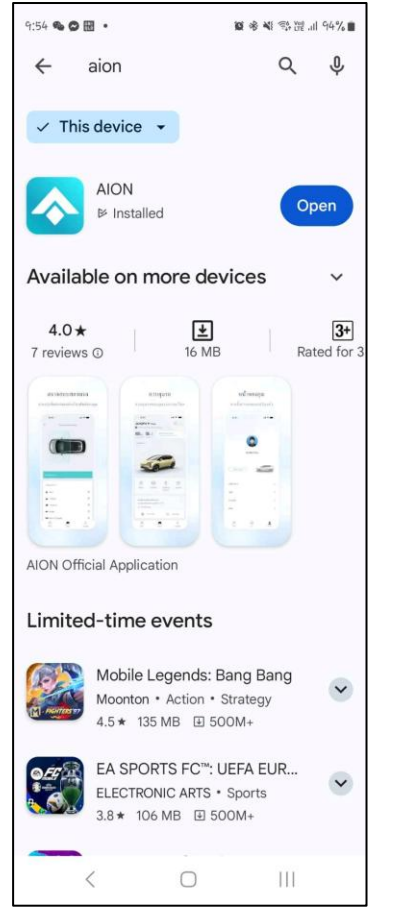

#### Google Play

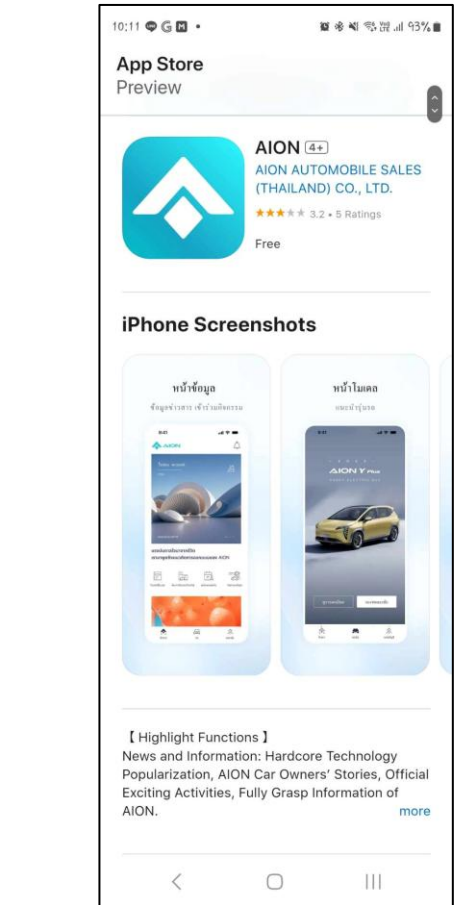

#### **Apple Store**

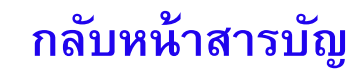

## 2. เริ่มต้นใช้งาน

หลังจากดาวน์โหลด และติดตั้งแอปพลิชันแล้ว เมื่อผู้เปิดแอปพลิชันมาครั้งแรกสามารถดำเนินตามขั้นตอนด้านล่าง

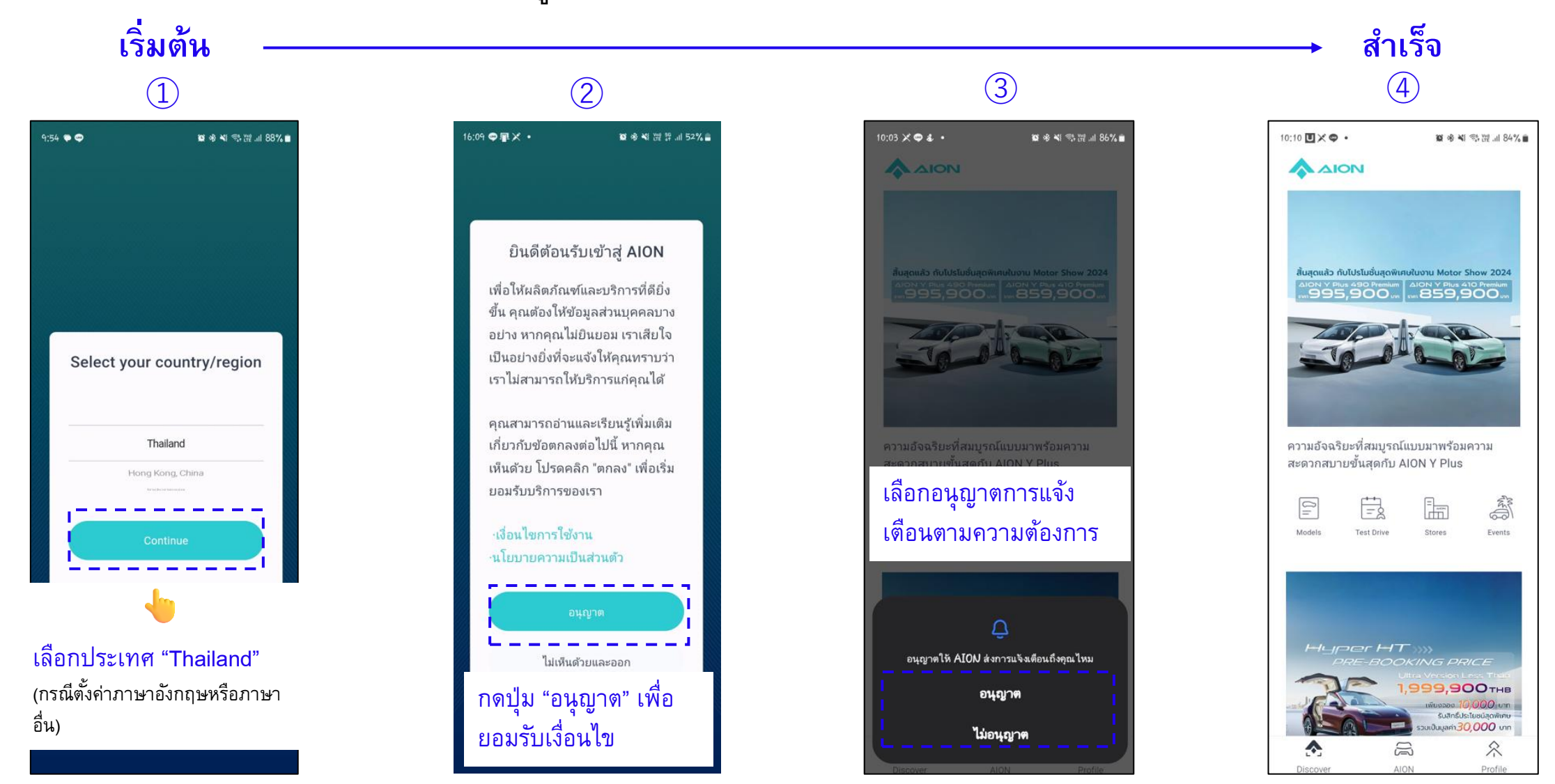

#### กลับหน้าสารบัญ

### 3. การเลือกเปลี่ยนประเทศ

เมื่อผู้ใช้ต้องการเลือกเปลี่ยนประเทศ ให้ดำเนินตามขั้นตอนด้านล่าง

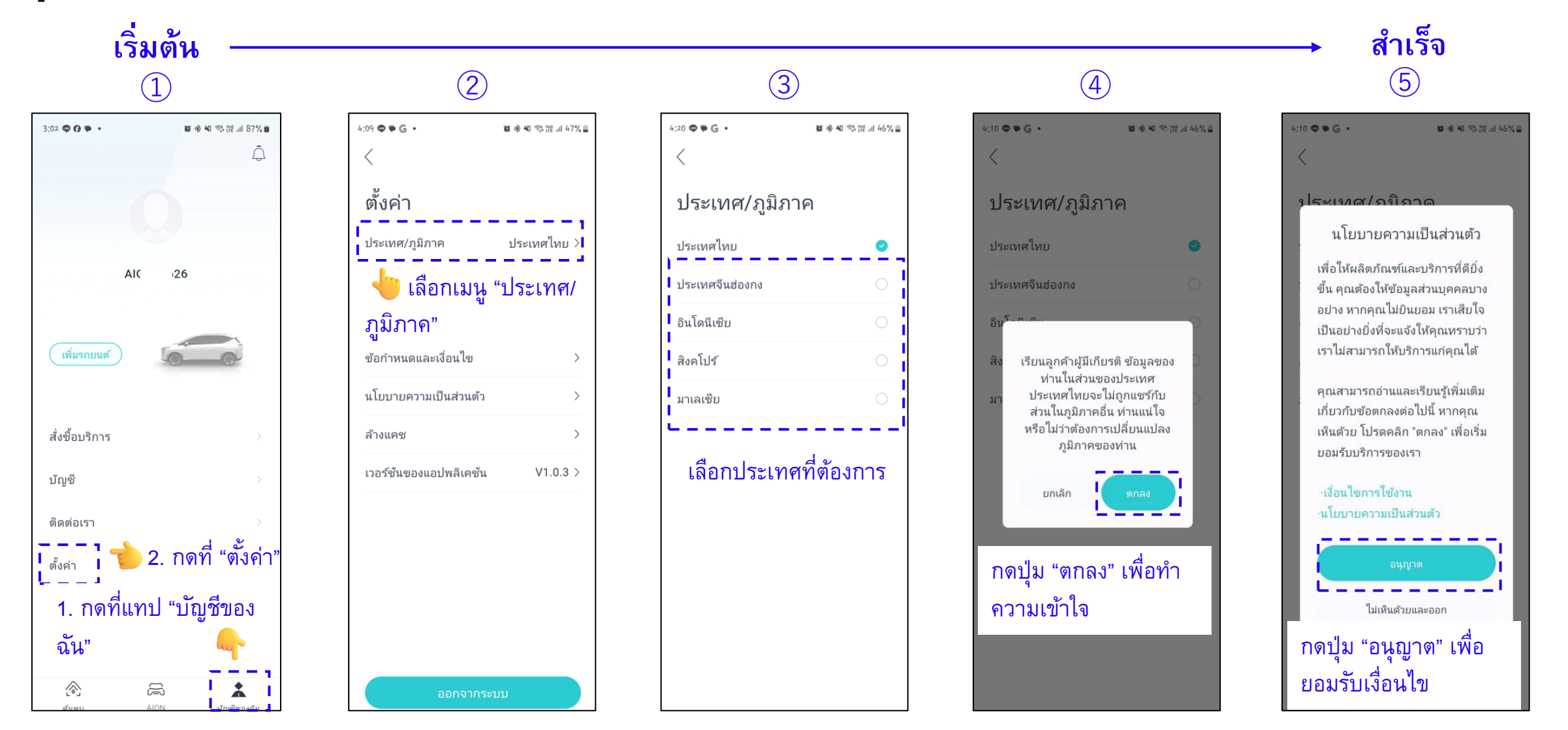

【3】

#### กลับหน้าสารบัญ

## 

#### 4. การเลือกเปลี่ยนภาษา

เมื่อผู้ใช้เลือกเปลี่ยนภาษา ให้ดำเนินตามขั้นตอนด้านล่าง

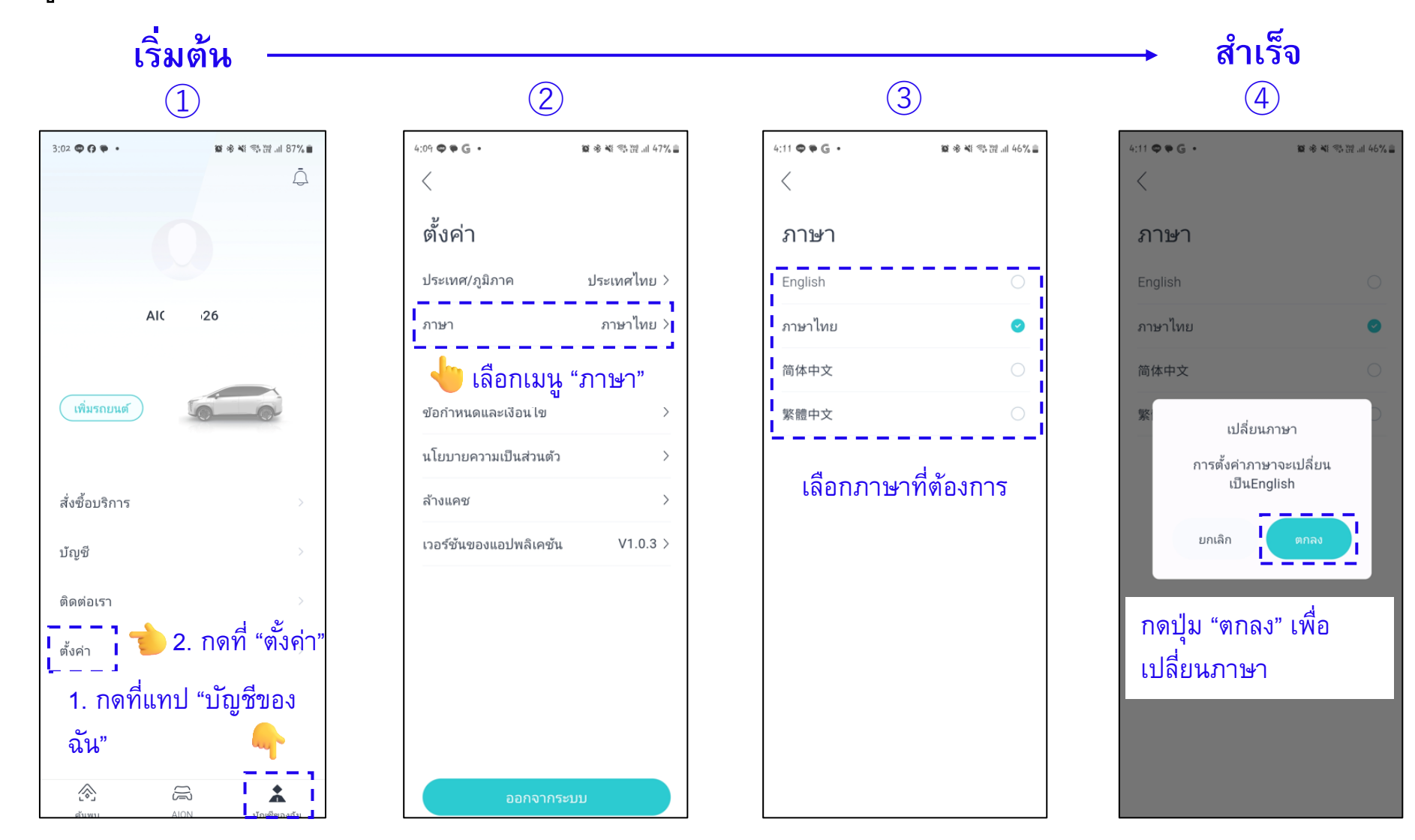

【4】

#### กลับหน้าสารบัญ

#### 5. การลงทะเบียนบัญชี

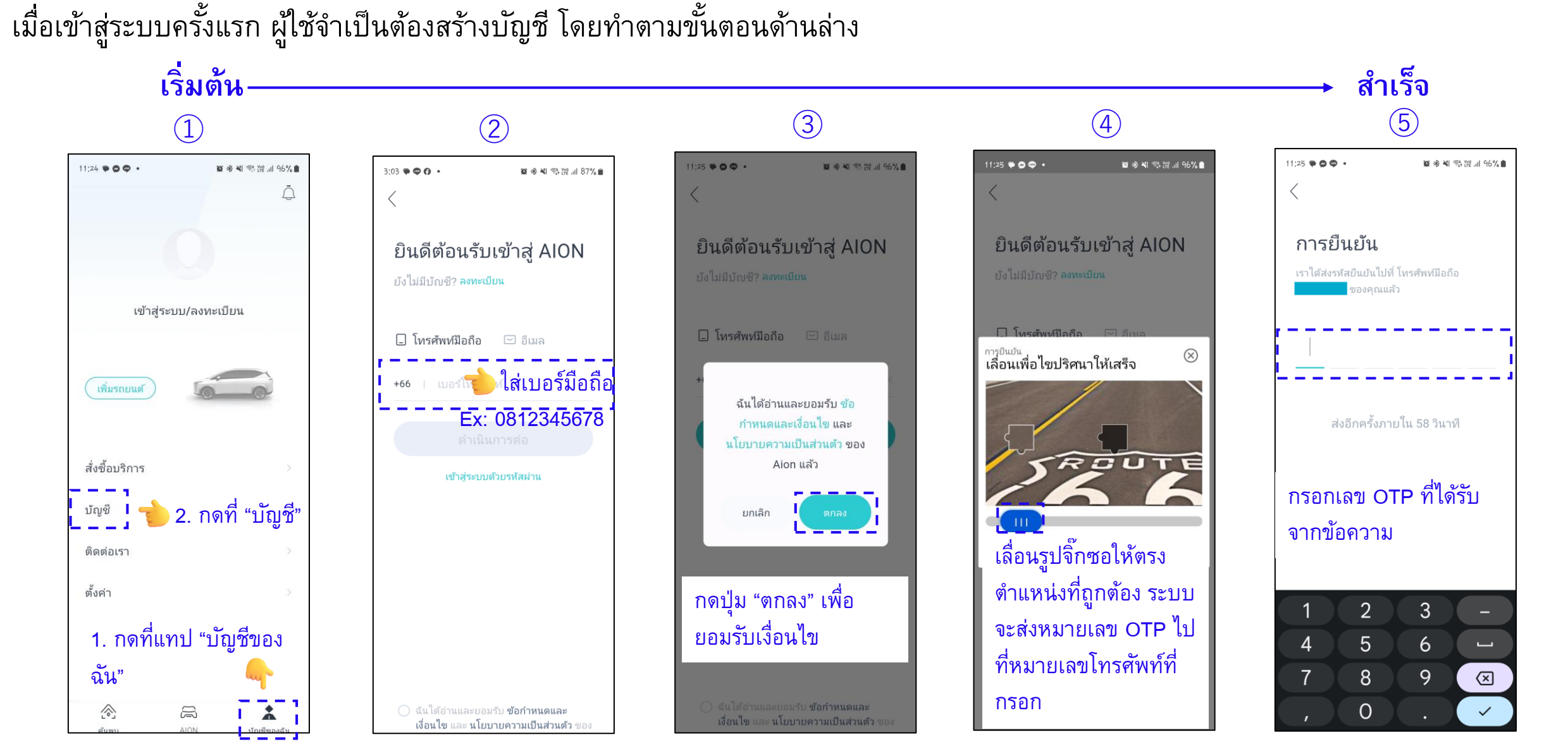

[5]

#### กลับหน้าสารบัญ

#### 5. การลงทะเบียนบัญชี (ต่อ)

หลังจากดำเนินการตามขั้นตอนการสร้างบัญชีสำเร็จเรียบร้อย จะได้รับชื่อบัญชีตามรูปด้านล่าง

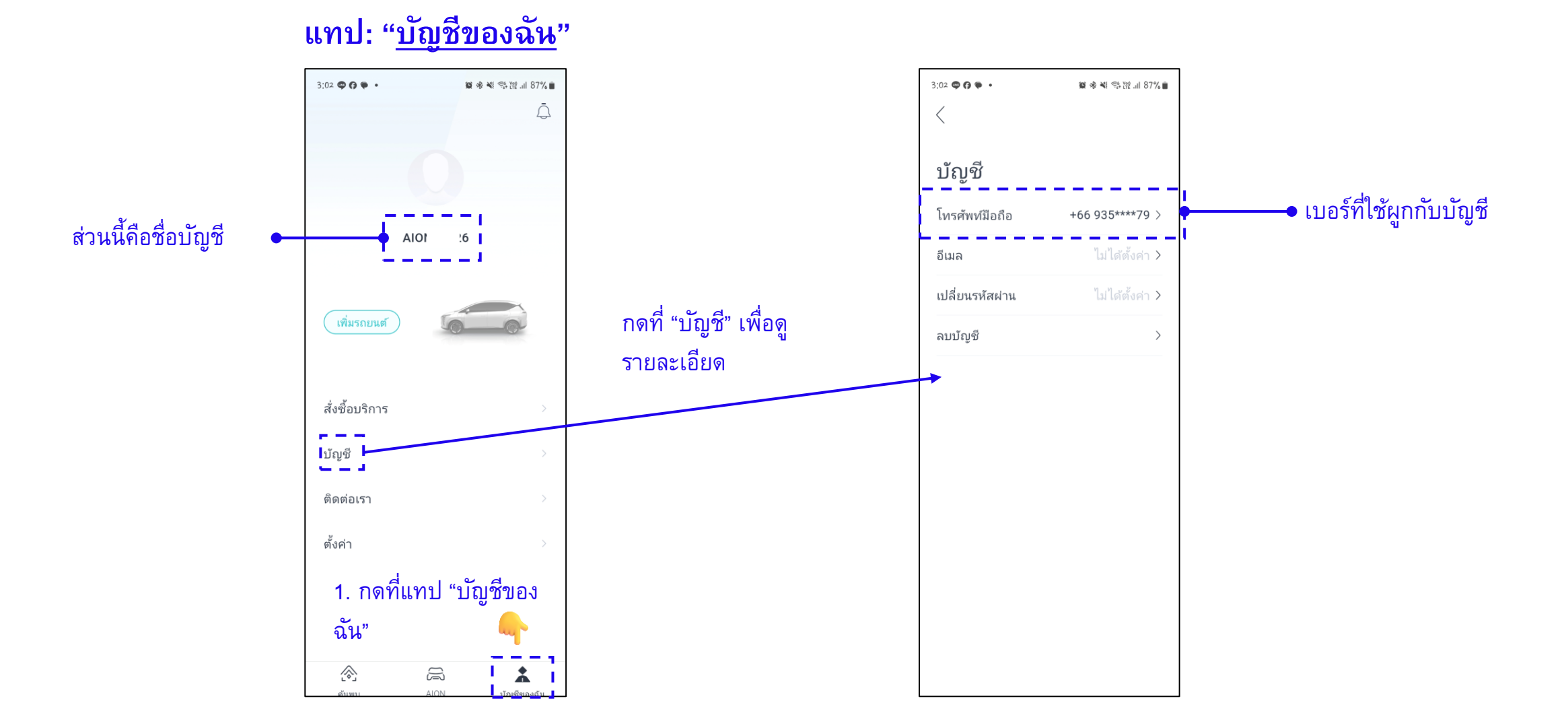

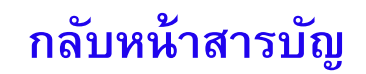

#### 6. การผูกบัญชีกับรถยนต์

สิ่งที่ควรทราบก่อนดำเนินการผูกบัญชีกับรถยนต์ กรุณาติดต่อที่ปรึกษาการขายของผู้ใช้ที่ติดต่อซื้อรถยนต์ เพื่อให้ได้ข้อมูลตามรายละเอียด ด้านล่าง

- 1. รหัสหมายเลขตัวถังรถยนต์ (Vin number)
- 2. หมายเลขมอเตอร์ (Motor number)
- 3. หมายเลขโทรศัพท์ที่แจ้งให้กับที่ปรึกษาการขาย

#### กลับหน้าสารบัญ

#### 6. การผูกบัญชีกับรถยนต์ (ต่อ)

เมื่อผู้ใช้ได้รับข้อมูล รหัส Vin และหมายเลขมอเตอร์ สามารถดำเนินตามขั้นตอนด้านล่าง

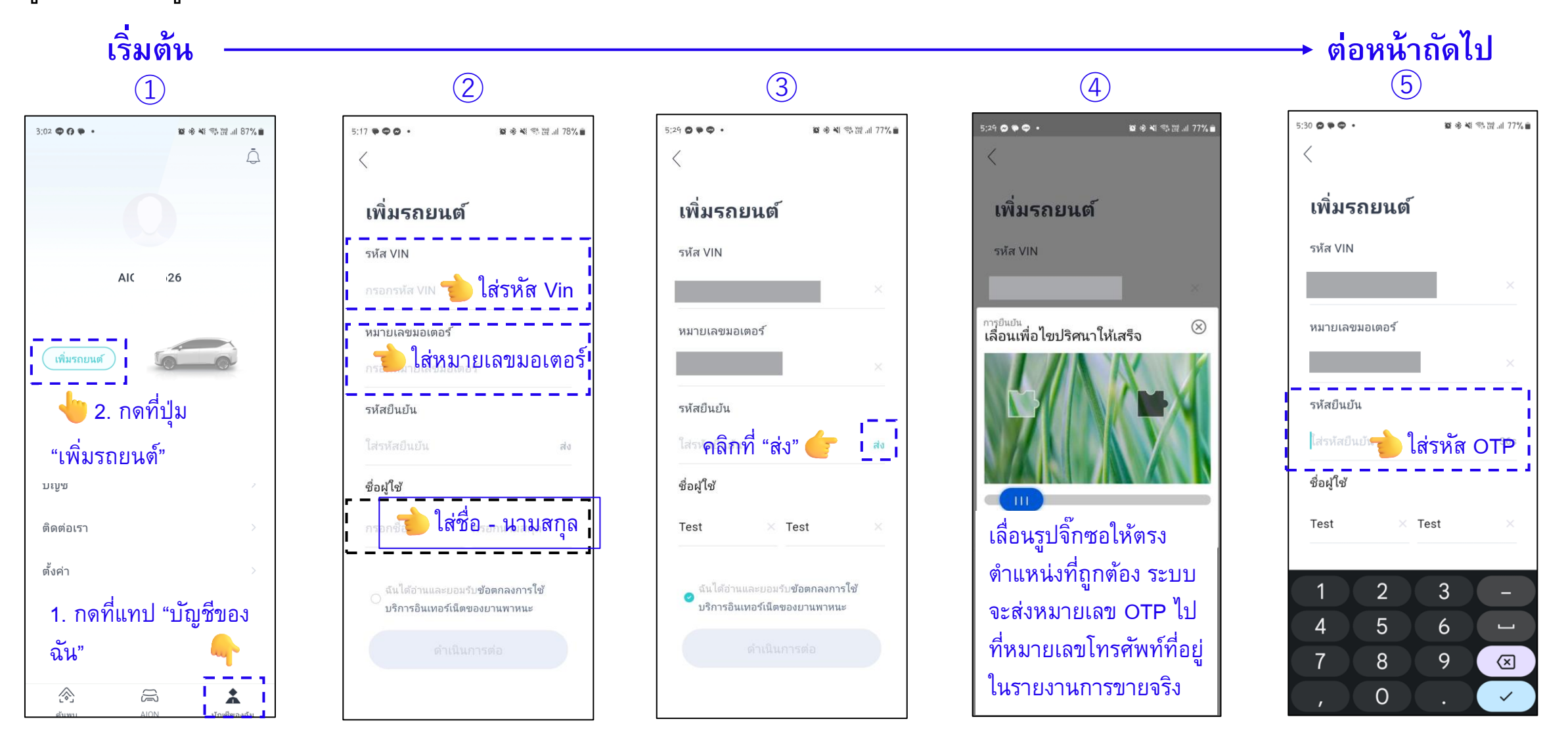

#### กลับหน้าสารบัญ

### 6. การผูกบัญชีกับรถยนต์(ต่อ)

หลังจากดำเนินการตามขั้นตอนการเชื่อมต่อเรียบร้อย กดแทบ "บัญชีของฉัน" จะมีรูปรถ โมเดลของผู้ใช้ หรือถ้ากดแทบ "AION" ฟังก์ชันการรีโมทแสดงออกมา ดังรูปด้านล่าง

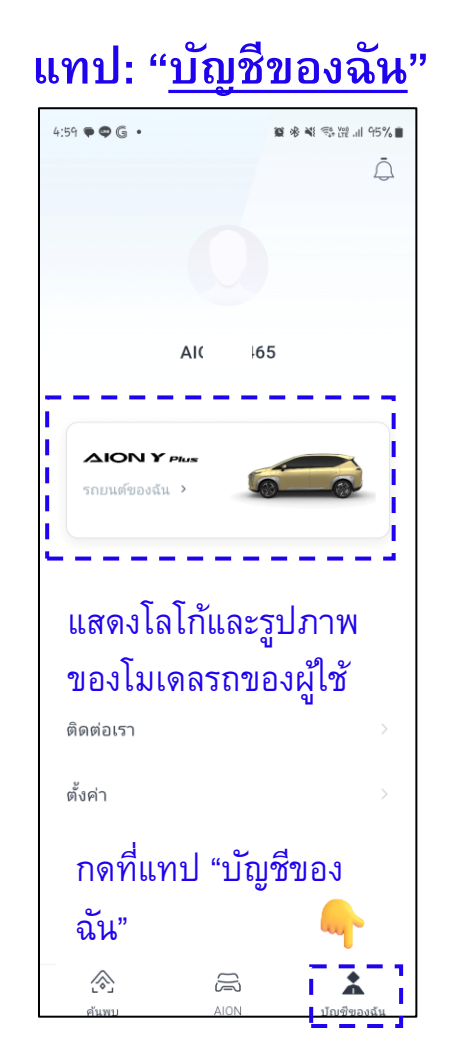

[9]

#### ี แทป "<u>AION</u>"

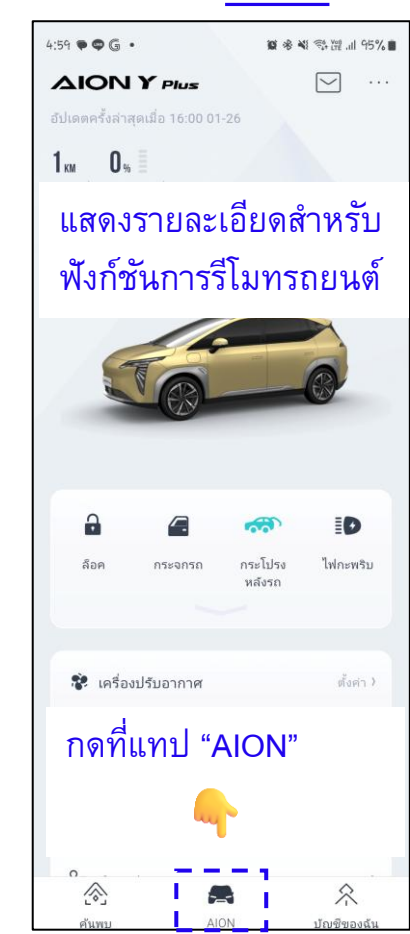

สำเร็จ 6 5:30 🖸 🗣 🚭 🔹 窗 参 № 恋 溜 川 77% 🖬 เพิ่มรถยนต์ รห้ส VIN หมายเลขมอเตอร์ รหัสยืนยัน 1. ติ๊กเครื่องหมาย เพื่อยอมรับ เงื่อนไขตามข้อตกลง นและยอมรับ**ข้อตกลงการใช้** 

2. กดปุ่ม "ส่ง"

### **>ION** 7. การตั้งรหัส PIN

เมื่อผู้ใช้ทำการผูกบัญชีกับรถยนต์เสร็จเรียบร้อยแล้ว ระบบจะร้องขอให้ตั้งรหัส PIN สามารถดำเนินตามขั้นตอนด้านล่าง

#### ตั้งรหัส PIN

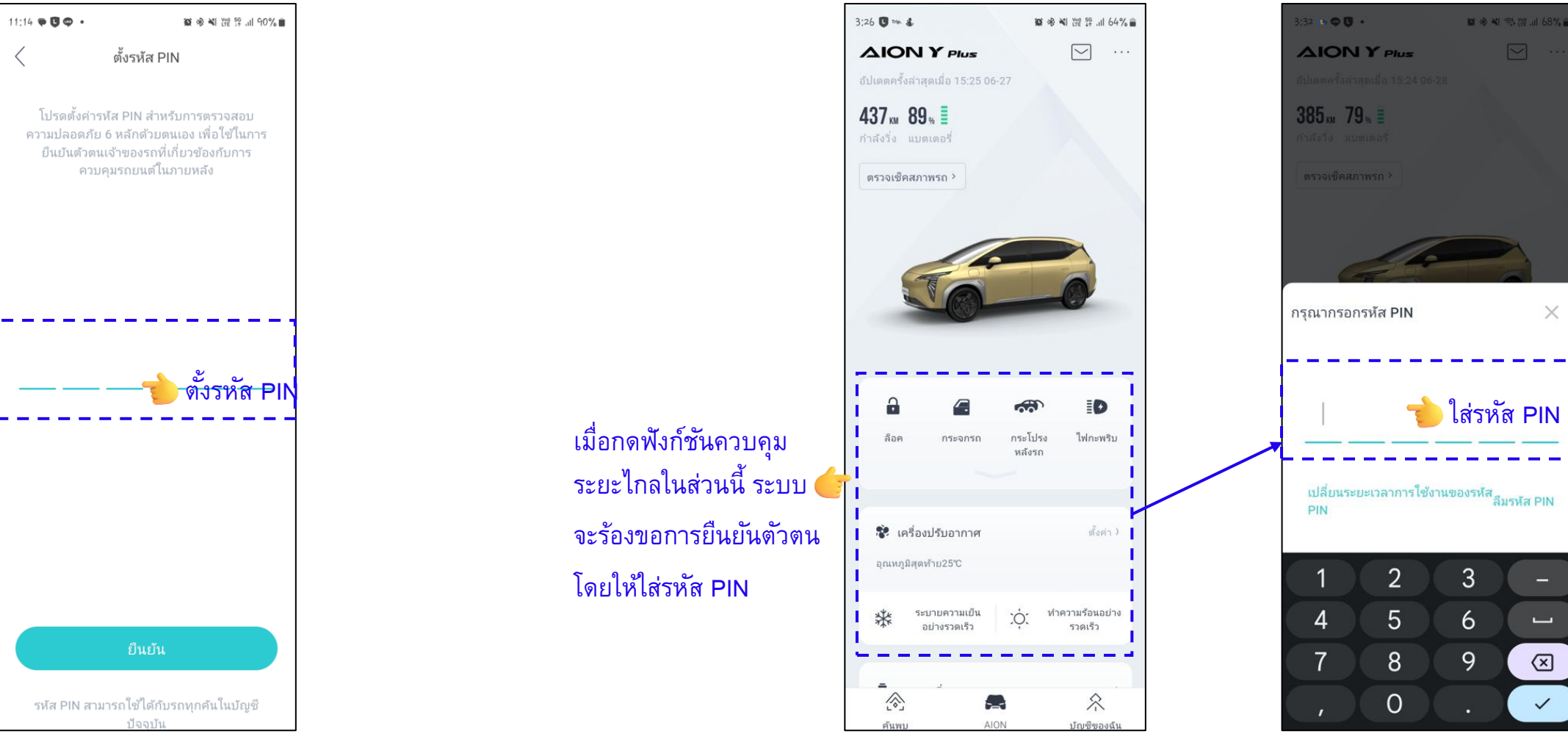

 $\begin{bmatrix} 1 & 0 \end{bmatrix}$ 

#### ตั้งรหัส PIN เรียบร้อย

## 7. การตั้งรหัส PIN ในกรณีที่ระบบไม่ได้ขึ้นร้องขอให้กรอกรหัส PIN (ต่อ)

[11]

วิธีที่1: สามารถกดเมนูจุด 3 จุดตามขั้นตอนด้านล่าง

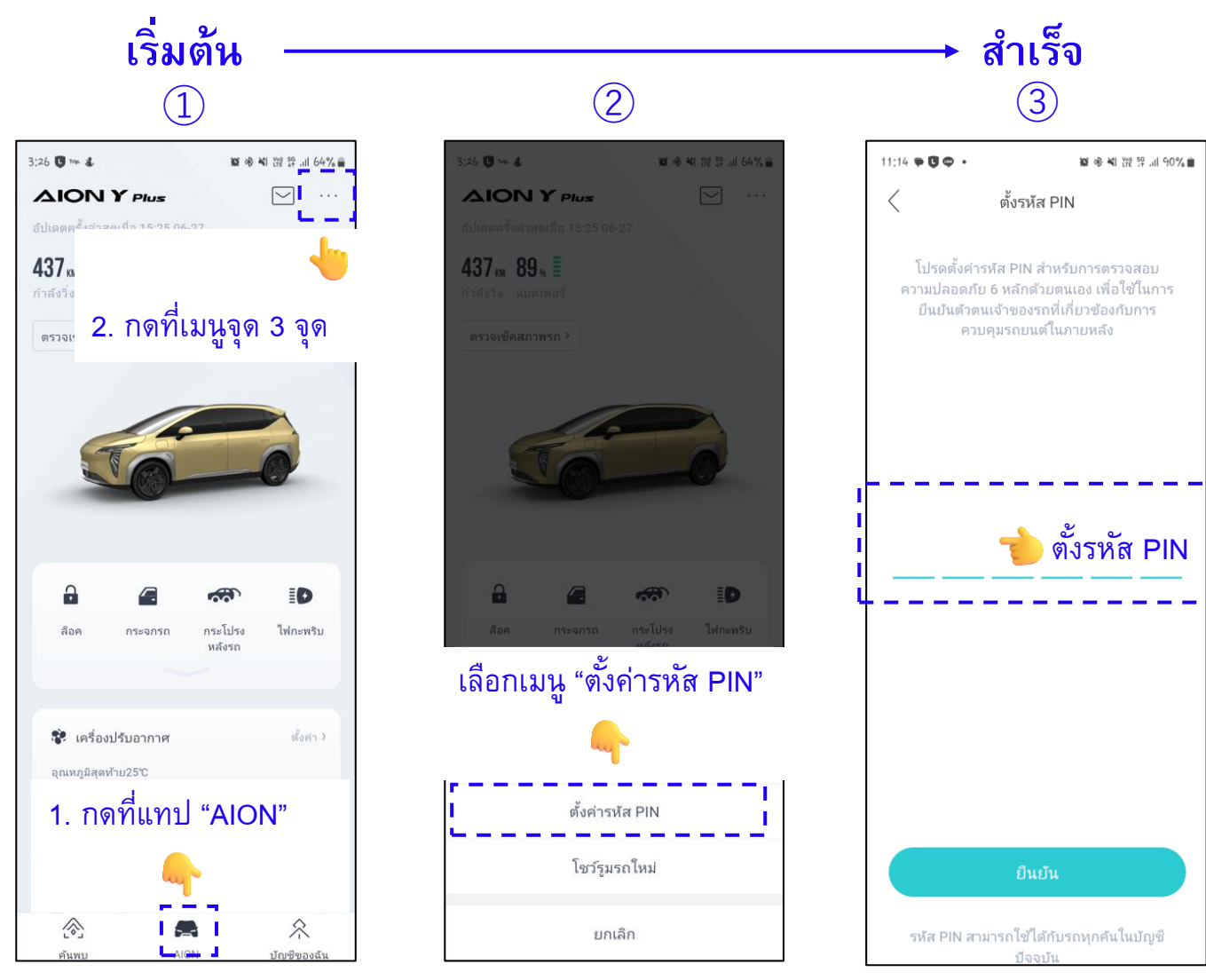

เมื่อกดฟังก์ชันควบคุม

จะร้องขอการยืนยันตัวตน

โดยให้ตั้งรหัส PIN ก่อน

#### 7. การตั้งรหัส PIN ในกรณีที่ระบบไม่ได้ขึ้นร้องขอให้กรอกรหัส PIN (ต่อ)

วิธีที่2: สามารถกดที่ไอคอนฟังก์ชั่นควบคุมระยะไกลตามขั้นตอนด้านล่าง

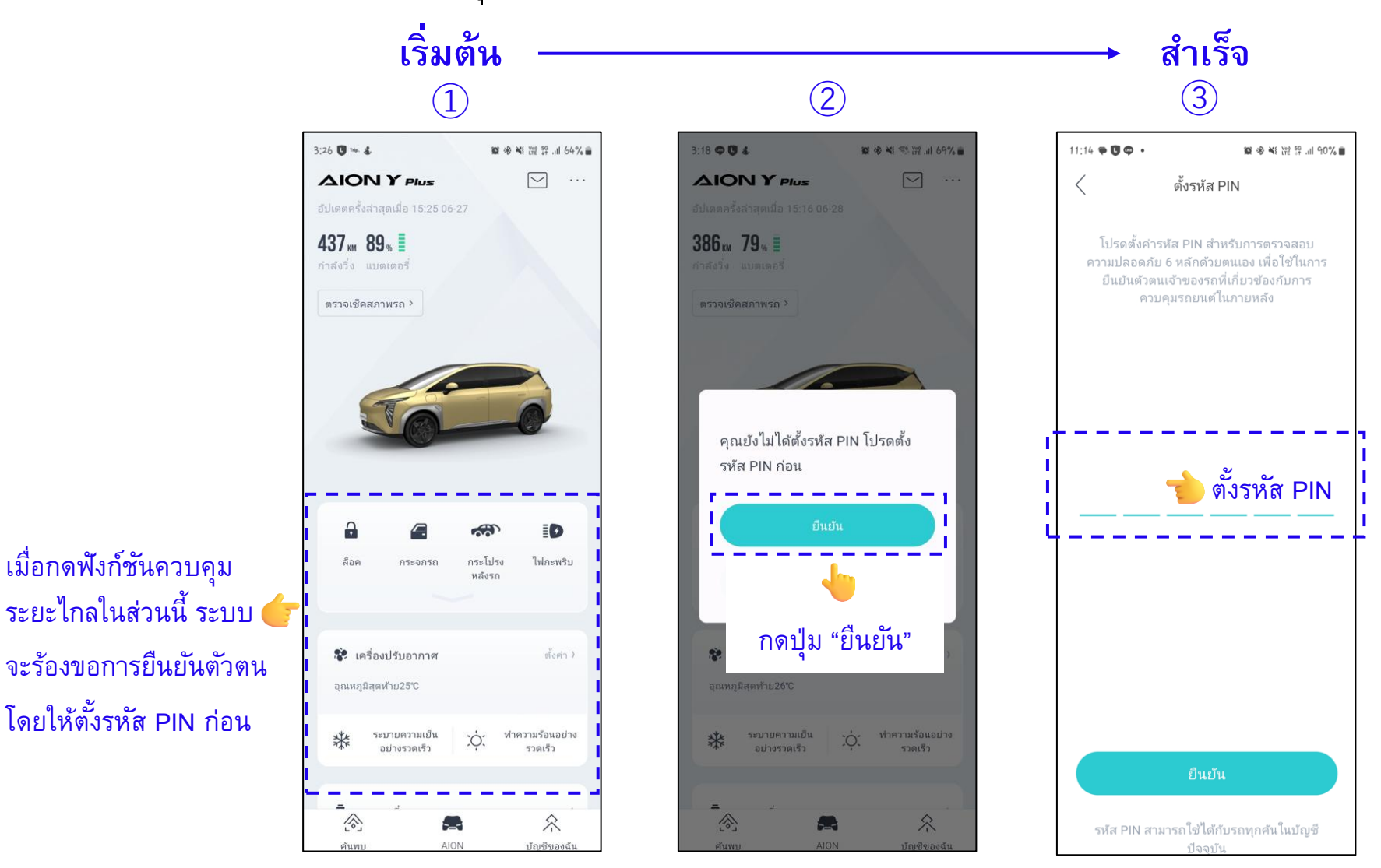

[12]

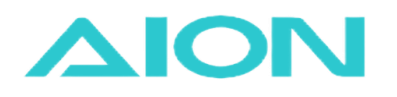

#### 8. การลบบัญชี

เมื่อผู้ใช้ต้องการลบบัญชี\* เพื่อรักษาความปลอดภัยของบัญชีรถยนต์ และสิทธิ์ต่าง ๆของ AION ผู้ใช้ รบกวนผู้ใช้ตรวจสอบารายการต่อไปนี้ ก่อนที่จะลบบัญชี:

- ไม่มีรถยนต์ที่ผูกกับบัญชี และไม่มีผู้ใช้งานที่ได้รับอนุญาตของรถยนต์คันใดๆ
- ไม่มีการนัดหมายที่ยังดำเนินการอยู่ และการนัดหมายทั้งหมดในบัญชีนี้ต้องเสร็จสิ้นสมบูรณ์แล้ว

※ ข้อควรระวัง: เนื่องจากว่าการลบบัญชีมีผลกระทบต่อข้อมูลสำคัญของผู้ใช้อย่างเช่น ข้อมูลการใช้บริการของผู้ใช้, ข้อมูลส่วนตัว และอื่นๆที่เกี่ยวข้องจะถูกลบไปทั้งหมด ดังนั้นผู้ใช้ต้องตรวจสอบให้แน่ใจก่อนที่จะตัดสินใจลบบัญชีทุกครั้ง

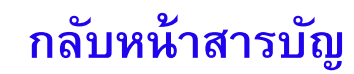

#### 8. การลบบัญชี (ต่อ)

เมื่อตรวจสอบและยอมรับการปฏิบัติตามเงื่อนไขเรียบร้อย สามารถดำเนินตามขั้นตอนด้านล่าง

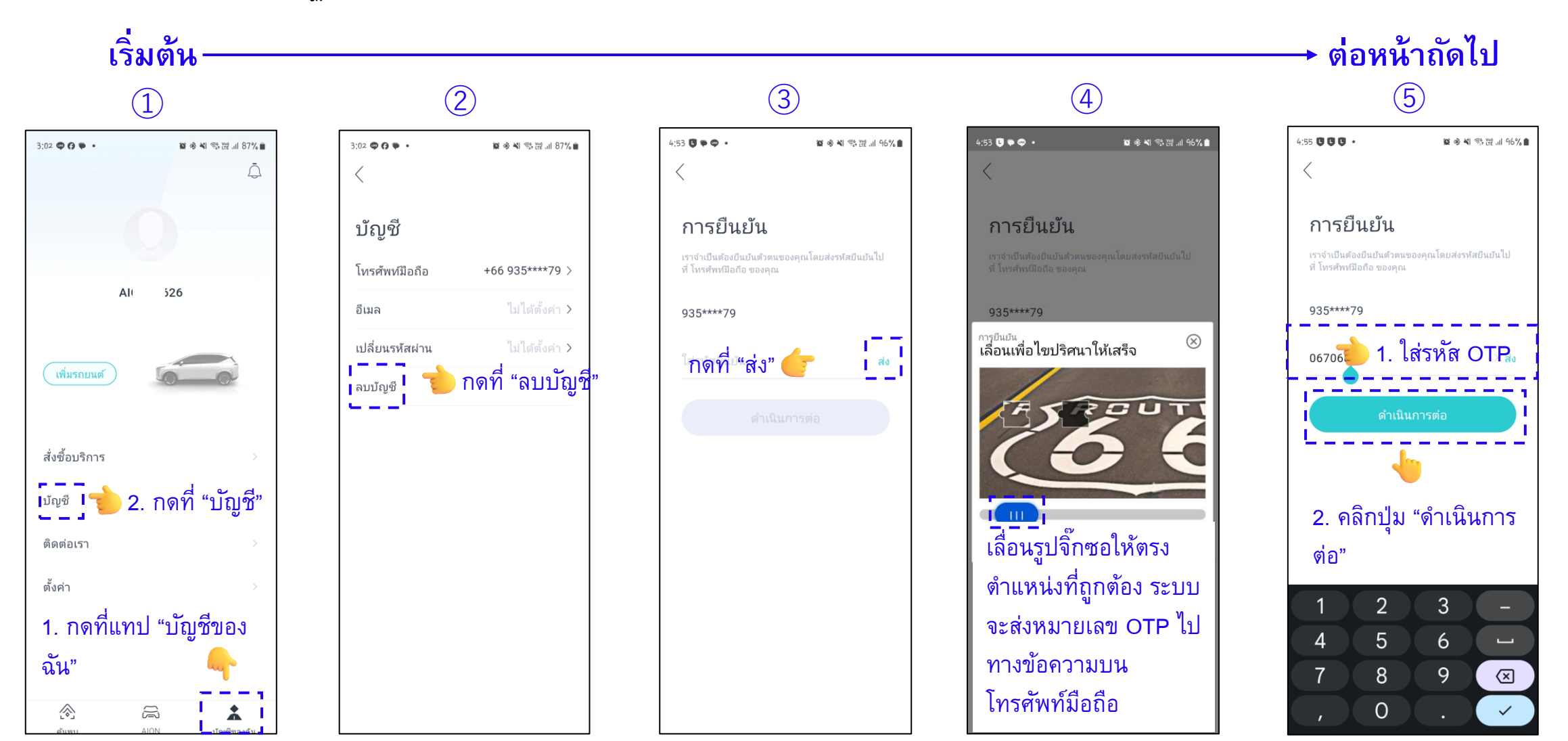

## 8. การลบบัญชี (ต่อ)

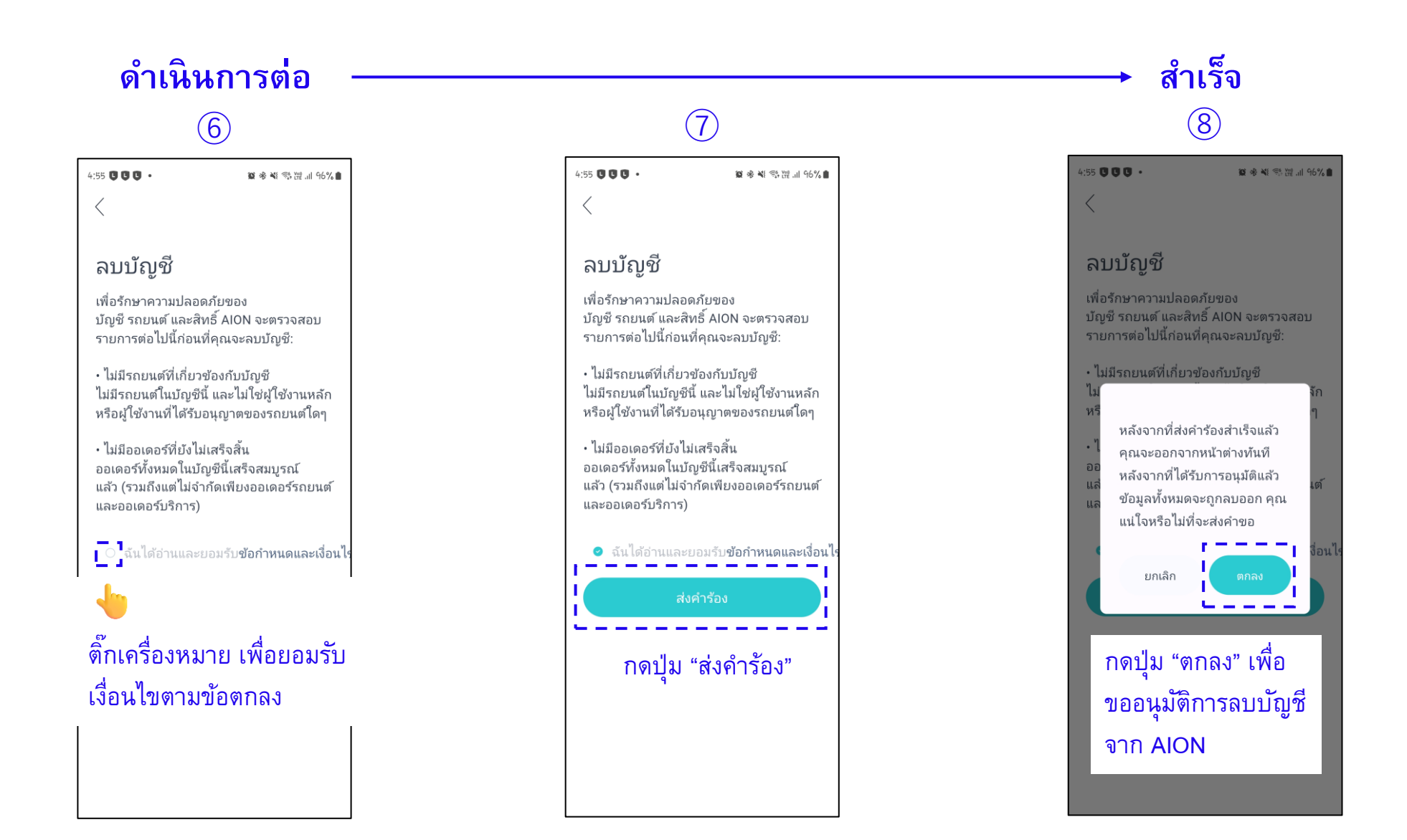

[15]

## 

กลับหน้าสารบัญ

### 8. การลบบัญชี (ต่อ)

เมื่อดำเนินการตามขั้นตอนการลบบัญชีเรียบร้อยแล้ว ทาง AION จะทำการตรวจสอบคำร้องขอ หลังจากนั้นภายใน 24 ชั่วโมงผู้ใช้จะได้รับ ข้อความจาก AION แสดงการยืนยันการลบบัญชีออกจากระบบ ซึ่งหมายความว่าการลบบัญชีจบสมบูรณ์แล้ว ซึ่งจะไม่มีชื่อบัญชีแสดงอยู่ที่ แทปบัญชีของฉัน ตามรูปด้านล่าง **แทป: "บัญชีของฉัน"** 

ข้อความแสดงยืนยันการลบบัญชีจาก AION จะถูกส่งเข้าไปยังเบอร์โทรศัพท์ของผู้ใช้

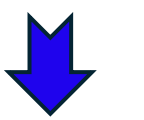

<u>ข้อความ</u>:

"[AION] คำขอลบบัญชีของคุณได้รับการ ประมวลผลเรียบร้อยแล้วและข้อมูลบัญชีของ คุณถูกลบแล้ว ขอบคุณสำหรับการติดตาม"

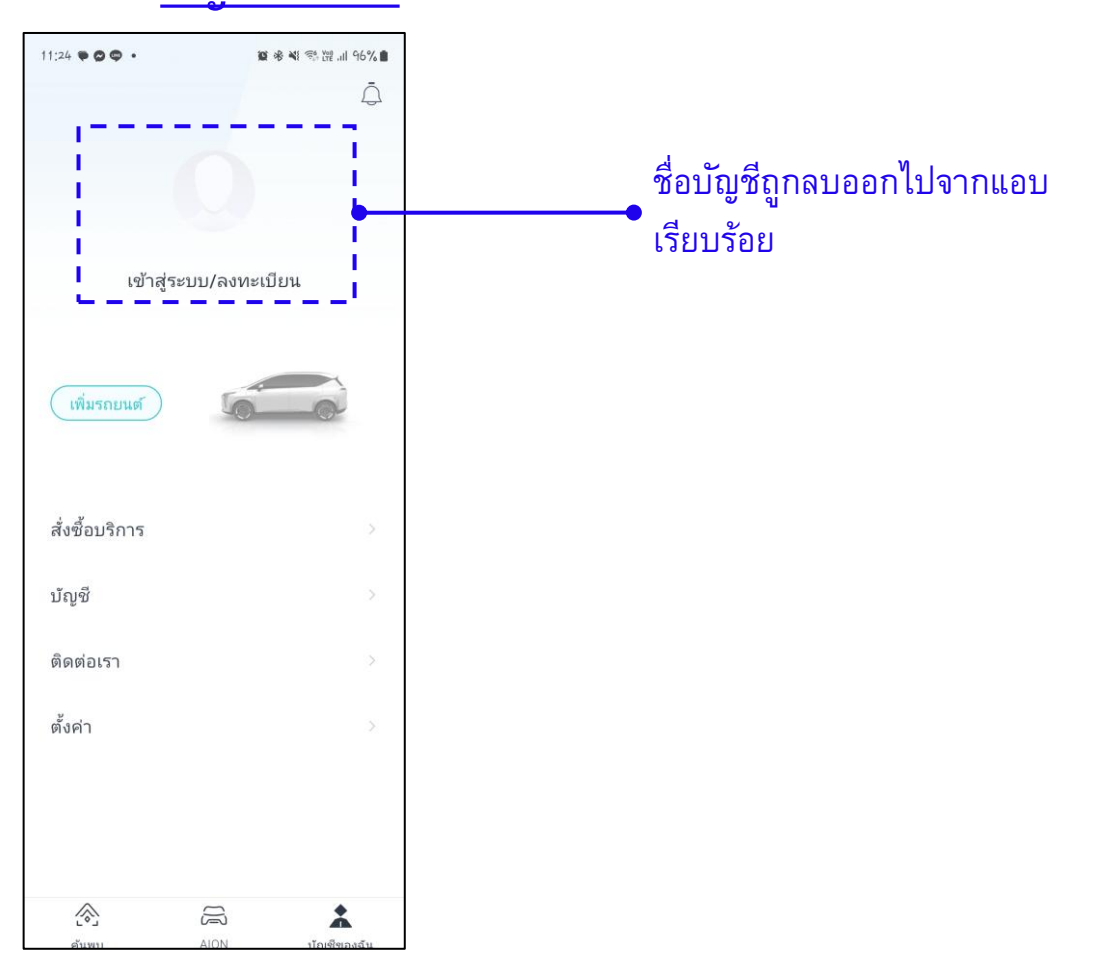

#### กลับหน้าสารบัญ

## 9. การยกเลิกการผูกบัญชีกับรถยนต์

เมื่อผู้ใช้ต้องการยกเลิกการผูกบัญชีกับรถยนต์ ให้ดำเนินตามขั้นตอนด้านล่าง

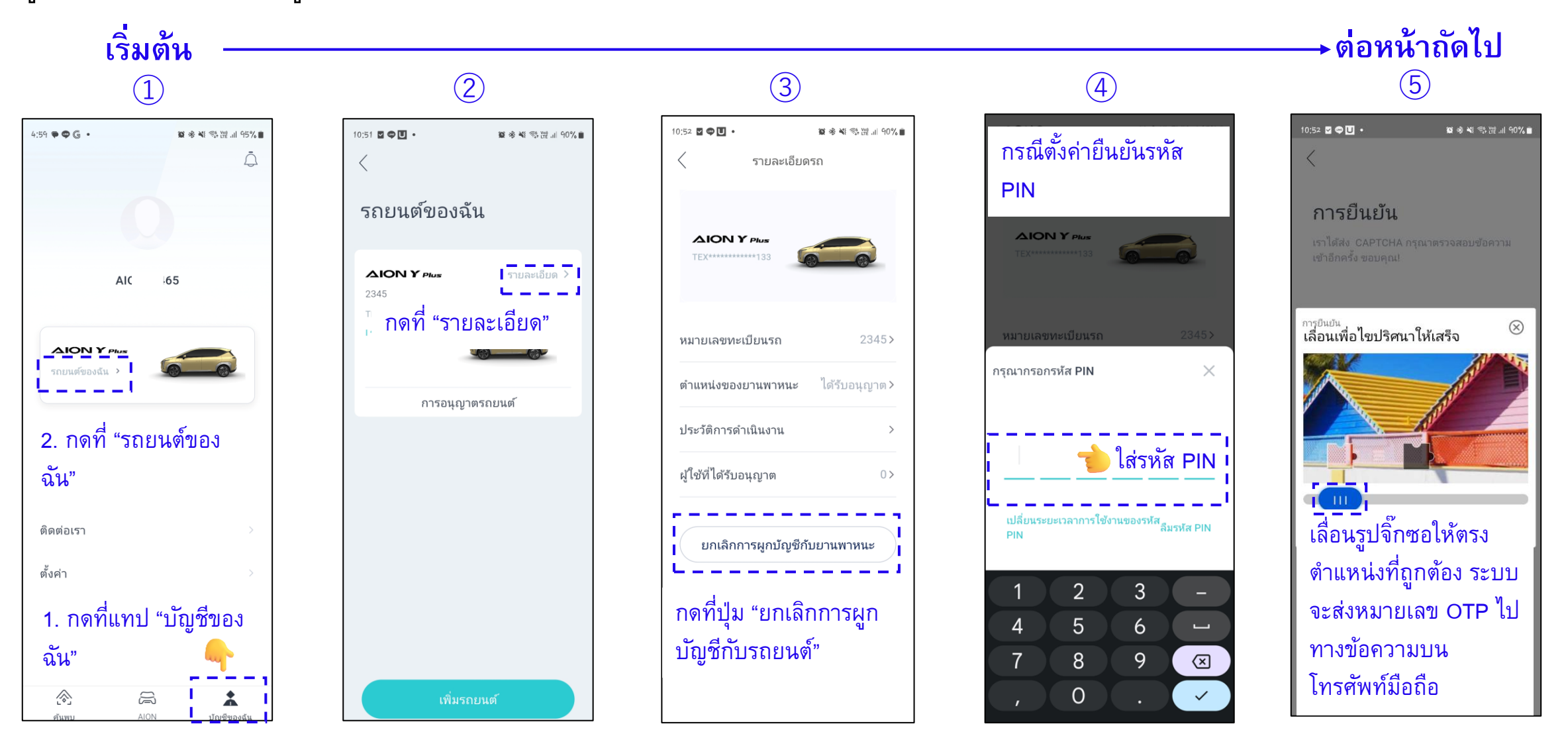

[17]

## 9. การยกเลิกการผูกบัญชีกับรถยนต์ (ต่อ)

หลังจากดำเนินการตามขั้นตอนการยกเลิกการผูกบัญชีกับรถยนต์สำเร็จเรียบร้อย สถานะของรถยนต์ถูกลบออกไปจากระบบ และกลับสู่ สถานะเริ่มต้น ตามรูปด้านล่าง

[18]

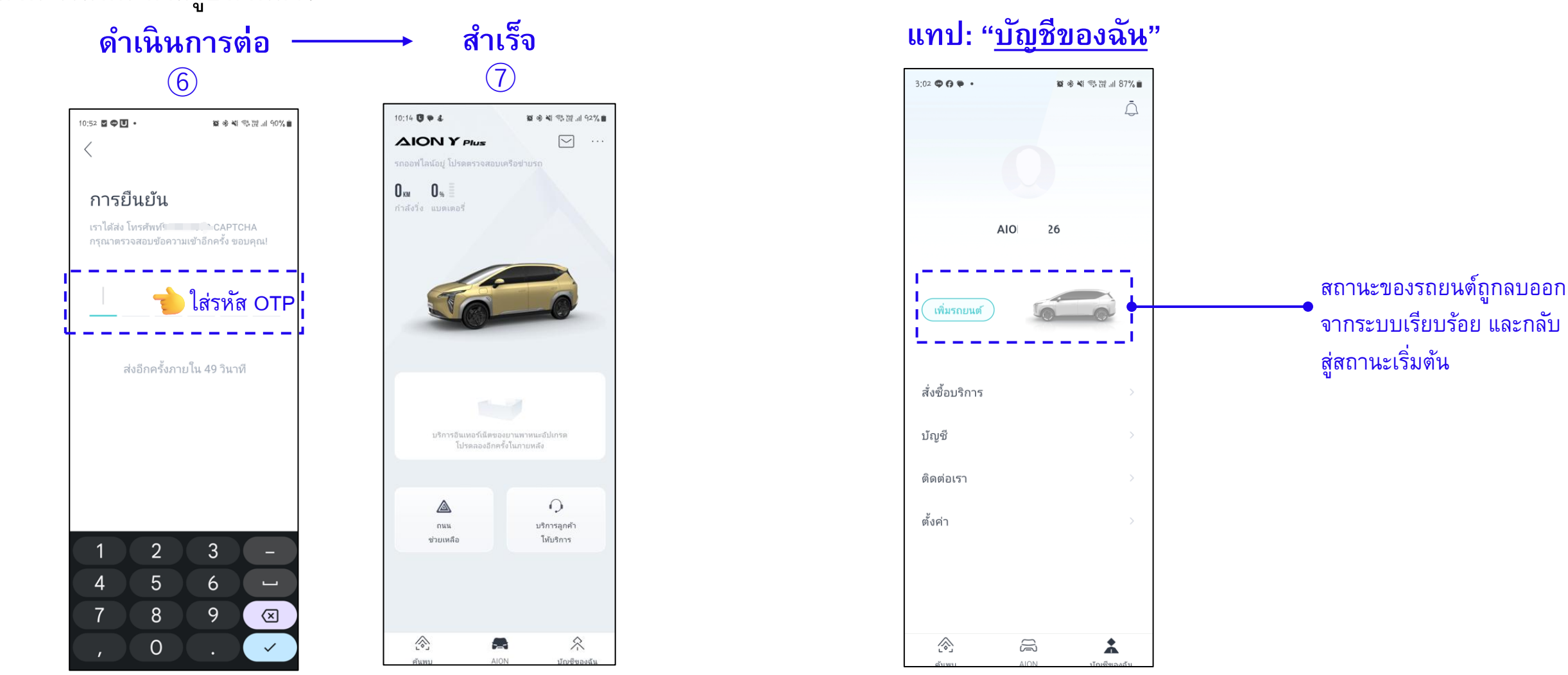

### 10. การรีเซ็ตรหัส PIN/ ลืมรหัส PIN

เมื่อผู้ใช้ต้องการเปลี่ยนรหัส PIN หรือว่าลืมรหัส PIN สามารถดำเนินการได้ทั้งหมด 2 วิธีการ

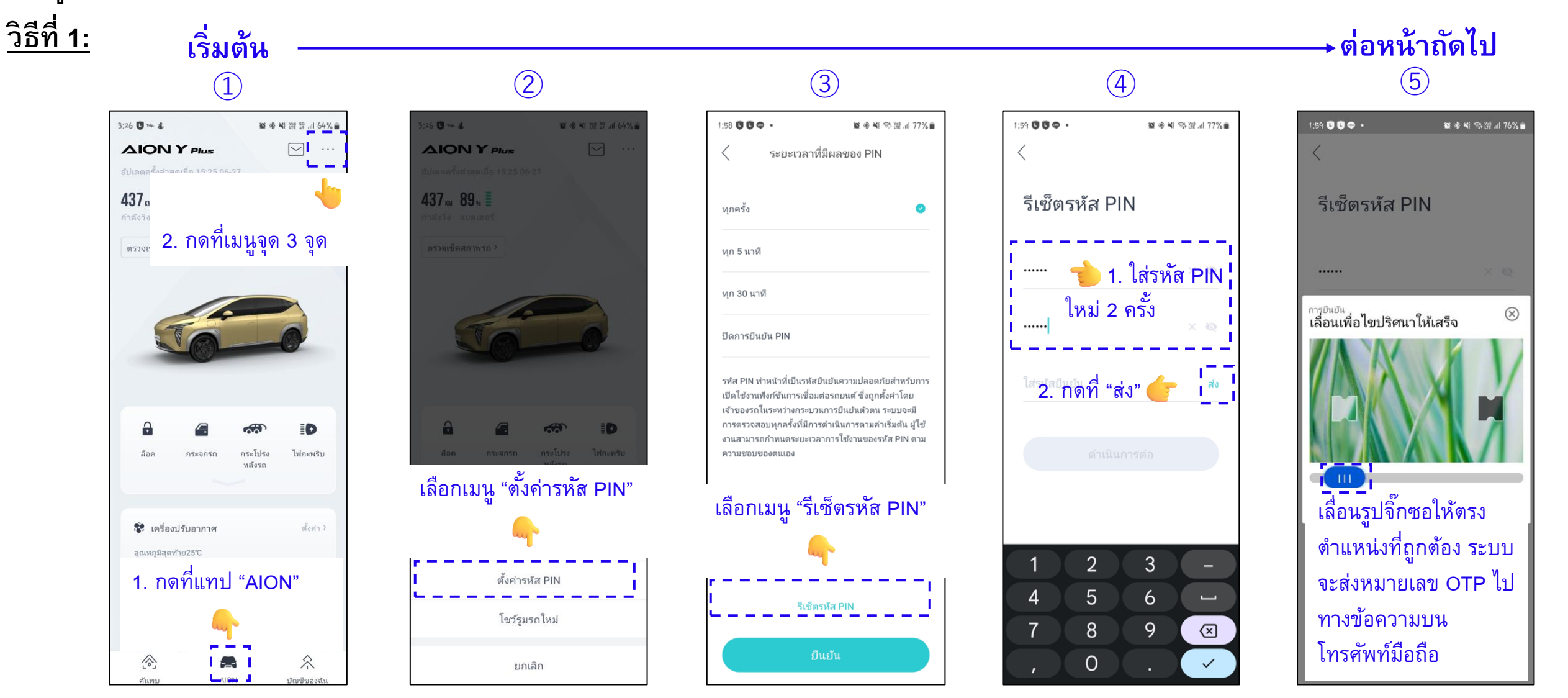

[19]

<u>วิธีที่ 1:</u>

10. การรีเซ็ตรหัส PIN/ ลืมรหัส PIN (ต่อ)

😰 🏶 📽 🕾 💥 .il 76% 💼

ใส่รหัส OTP

ดำเนินการต่อ

6

2:00 • C C •

.....

.....

4

7

รีเซ็ตรหัส PIN

2

5

8

0

3

6

9

 $\mathbf{X}$ 

 $\checkmark$ 

<

[20]

#### สำเร็จ $\overline{7}$ 1:58 C C 🗢 • 2019年秋 🕾 深山 77% 🗎 ระยะเวลาที่มีผลของ PIN ทุกครั้ง 0 ทุก 5 นาที ทุก 30 นาที ปิดการยืนยัน PIN รหัส PIN ทำหน้าที่เป็นรหัสยืนยันความปลอดภัยสำหรับการ เปิดใช้งานฟังก์ชัน **อ**ุกตั้งค่าโดย เจ้าของรถในระห 📿 ตั้งค่าสำเร็จ ตน ระบบจะมี มค่าเริ่มต้น ผู้ใช้ การตรวจสอบทกเ งานสามารถกำหนดระยะเวลาการใช้งานของรหัส PIN ตาม ความชอบของตนเอง รีเซ็ตรหัส PIN

# 10. การรีเซ็ตรหัส PIN/ ลืมรหัส PIN (ต่อ)

วิธีที**่ 2**:

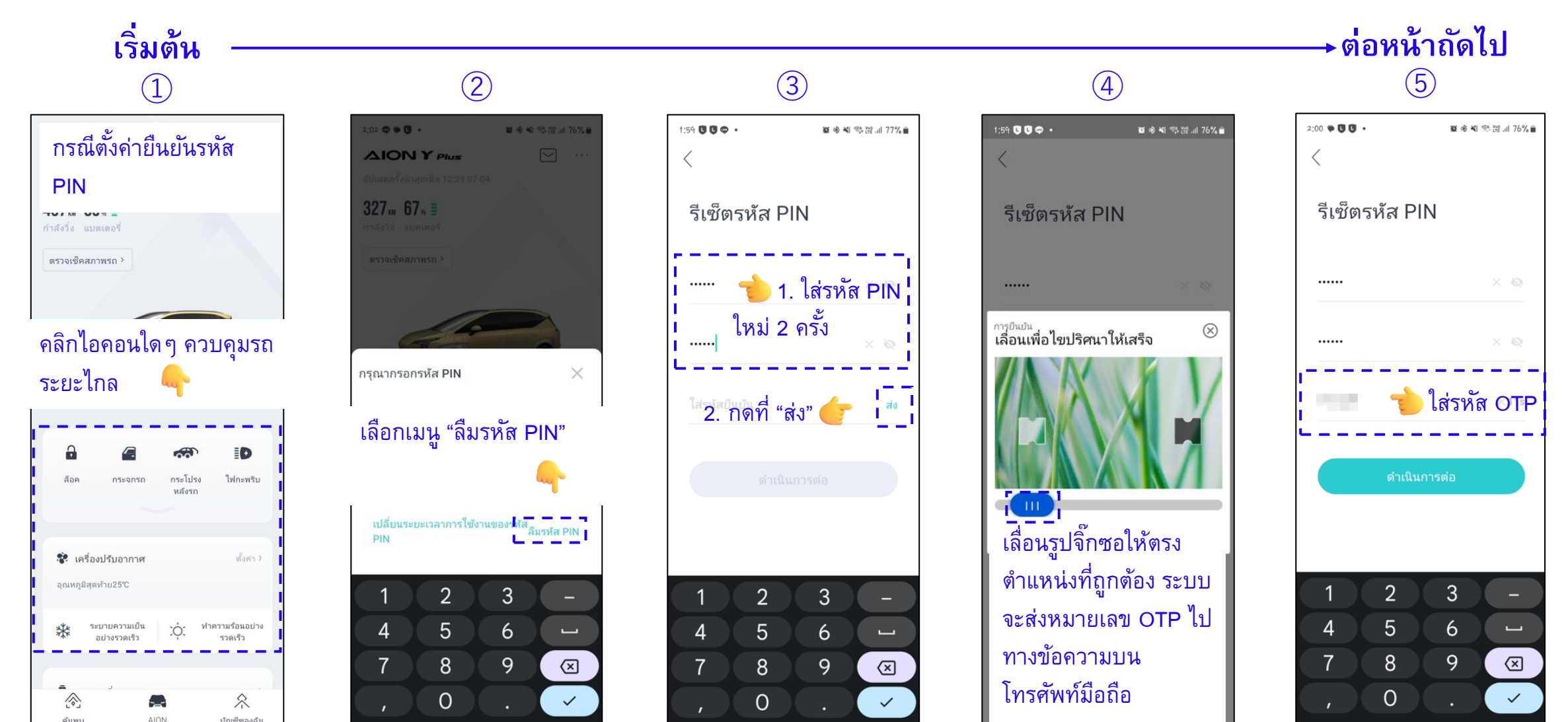

[21]

#### 【22】

### 

#### 10. การรีเซ็ตรหัส PIN/ ลืมรหัส PIN (ต่อ) วิธีที่ 2:

| <b>สำเ</b> ร็จ<br>6                                                                                               |                 |                                                                                           |
|----------------------------------------------------------------------------------------------------|-----------------|-------------------------------------------------------------------------------------------|
| 1:58 <b>C C 🗢 •</b>                                                                                               | ũ               | 考戦 ☜ 腔 .⊪ 77%                                                                             |
| < ระยะ                                                                                                    | ะเวลาที่มีผลของ | PIN                                                                                       |
| ทุกครั้ง                                                                                                    |                 | 0                                                                                         |
| ทุก 5 นาที                                                                                                    |                 |                                                                                           |
| ทุก 30 นาที                                                                                                    |                 |                                                                                           |
| ปิดการยืนยัน PIN                                                                                                  |                 |                                                                                           |
| รหัส PIN ทำหน้าที่เ<br>เปิดโซ้งานทั้งก์ชับ<br>เจ้าของรถในระห<br>การตรวจสอบทุก<br>งานสามารถกำหนด<br>ความชอบของตนเอ |                 | ไลอดภัยสำหรับการ<br>โถกตั้งค่าโดย<br>ดน ระบบจะมี<br>มศาเริ่มตัน ผู้ใช้<br>ของรหัส PIN ตาม |
|                                                                                                    | รีเซ็ตรหัส PIN  |                                                                                           |
|                                                                                                    |                 |                                                                                           |

#### 11. การออกจากระบบของแอปพลิเคชัน

เมื่อผู้ใช้ต้องการยกเลิกการผูกบัญชีกับรถยนต์ ให้ดำเนินตามขั้นตอนด้านล่าง

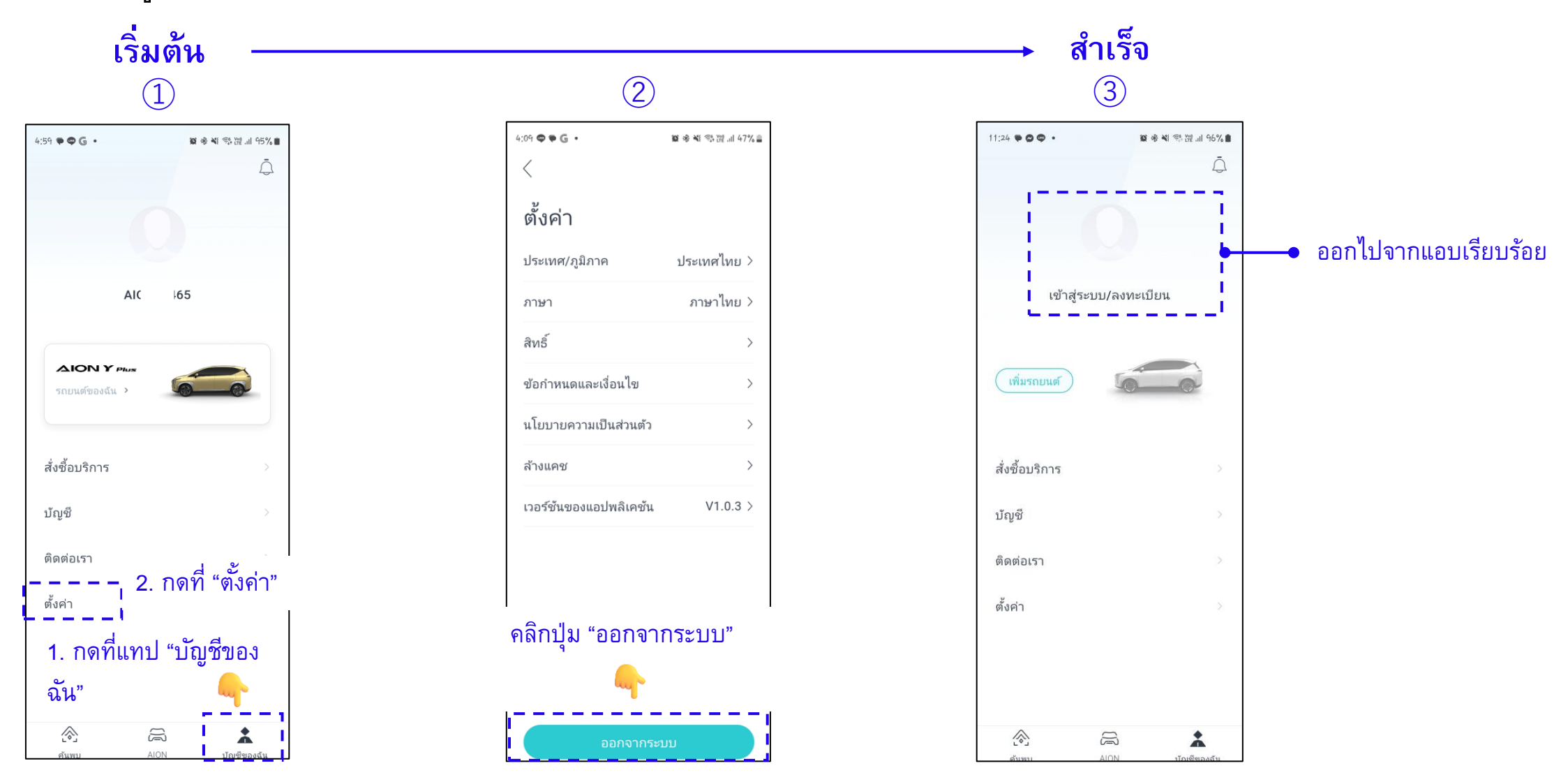

12. การตรวจสอบเวอร์ชั่นและอัพเดตของแอปพลิเคชัน

เมื่อผู้ใช้ต้องการยกเลิกการผูกบัญชีกับรถยนต์ ให้ดำเนินตามขั้นตอนด้านล่าง

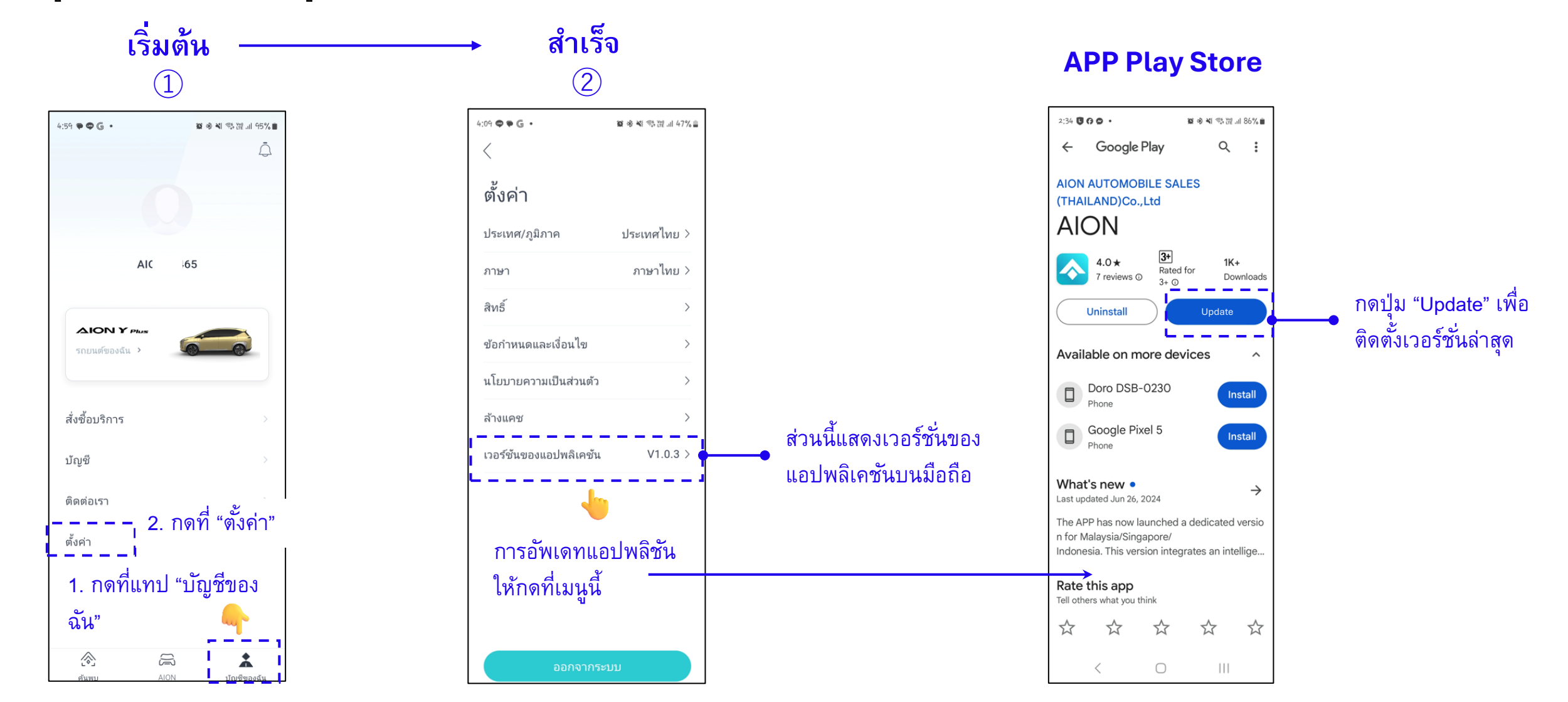

## 13. การตั้งค่าการอนุญาตเพื่อแชร์สิทธิ์ในการใช้รถยนต์

เมื่อผู้ใช้ต้องการแชร์สิทธิ์โนการใช้รถยนต์ให้บุคคลอื่น ให้ดำเนินตามขั้นตอนด้านล่าง

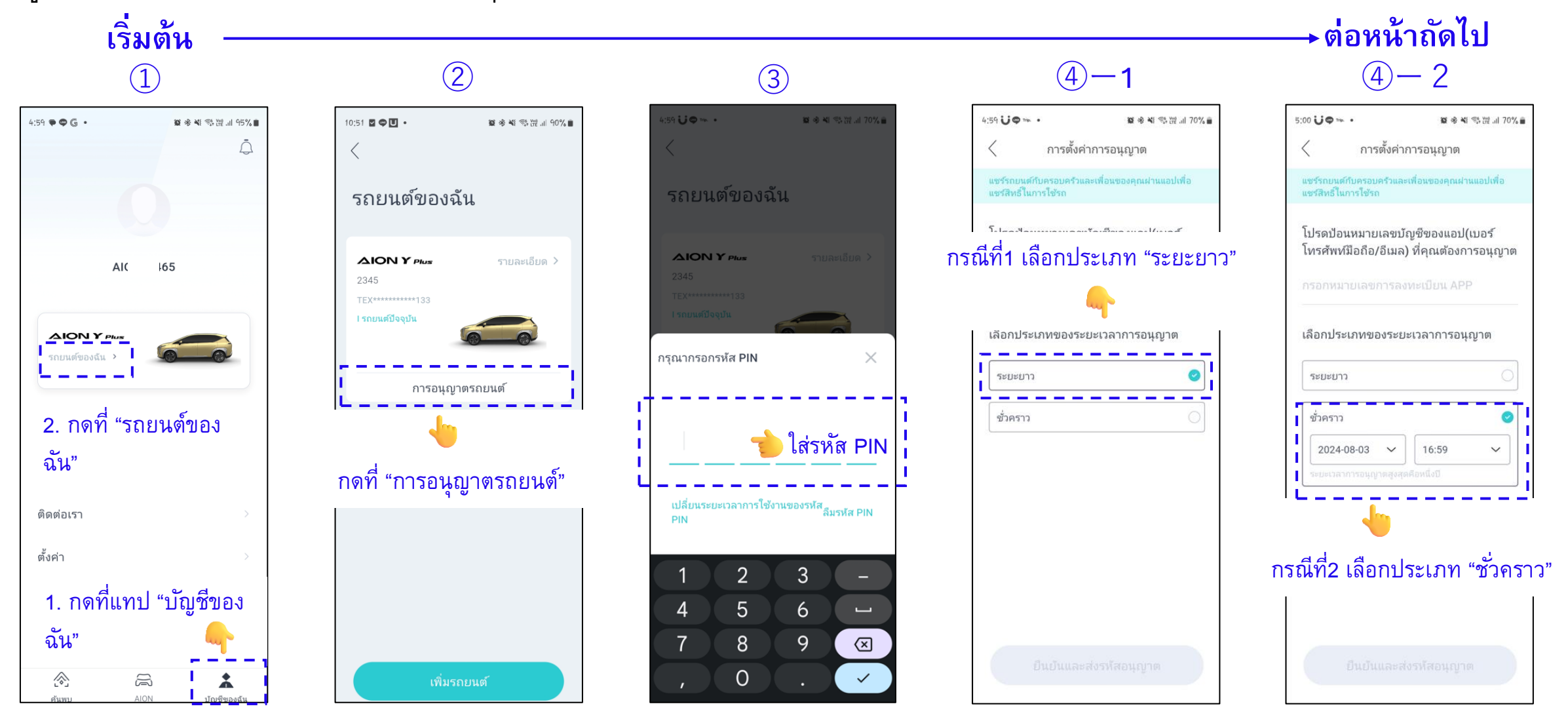

[25]

13. การตั้งค่าการอนุญาตเพื่อแชร์สิทธิ์ในการใช้รถยนต์ (ต่อ)

[26]

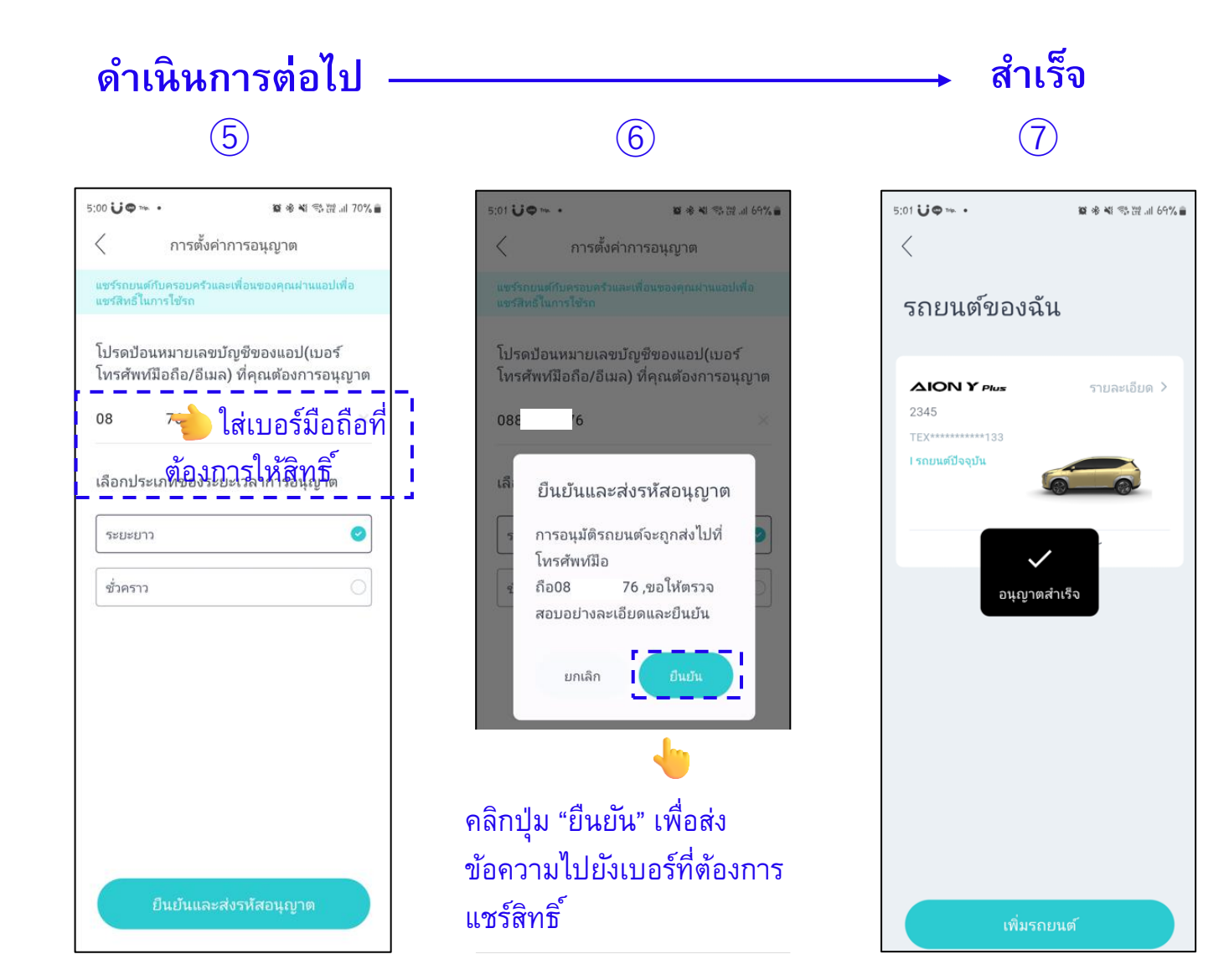

## 14. การรับสิทธิ์ในการใช้รถยนต์จากเจ้าของรถยนต์

กรณีเครื่องโทรศัพท์ของผู้ที่ได้รับสิทธิ์การใช้งานรถยนต์ ให้ดำเนินตามขั้นตอนด้านล่าง

※เครื่องของผู้ที่ได้รับสิทธิ์ต้องลงทะเบียนบัญชีของแอป AION เรียบร้อยแล้ว เท่านั้น สามารถคลิก<u>ที่นี่</u>เพื่อไปที่หน้าลงเบียน

ข้อความแจ้งรหัสอนุญาตการควบคุมรถยนต์ จาก AION จะถูกส่งเข้าไปยังเบอร์โทรศัพท์ ของผู้ใช้

#### <u>ข้อความ</u>:

"[AION]เจ้าของรถที่มีเลขบัญชี +66 85\*\*\*\*46 ได้ มอบอำนาจการควบคุมรถยนต์อัจฉริยะให้กับคุณ แล้ว รหัสอนุญาตคือ 4\*\*\*\*3 (สำหรับการควบคุม รถยนต์) รหัสอนุญาตมีอายุ 24 ชั่วโมงและ ระยะเวลาการอนุญาตของรถยนต์คือ: ระยะ ยาว เพื่อความปลอดภัยของรถยนต์ โปรดห้าม เปิดเผยรหัสอนุญาต โปรดใช้แอป AION เพื่อทำ การอนุญาตรถยนต์ให้เสร็จสมบูรณ์"

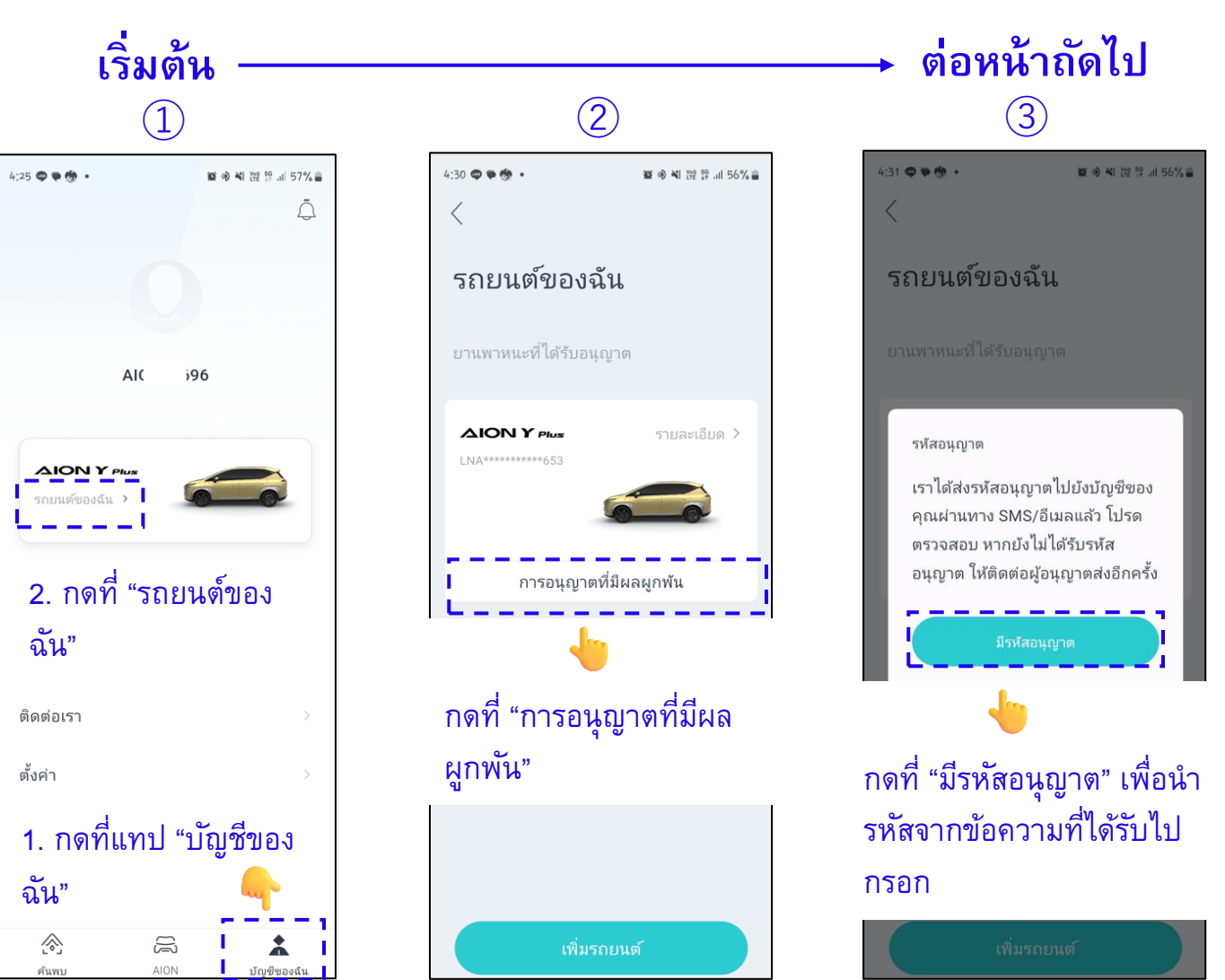

กลับหน้าสารบัญ

### AION

14. การรับสิทธิ์ในการใช้รถยนต์จากเจ้าของรถยนต์ (ต่อ)

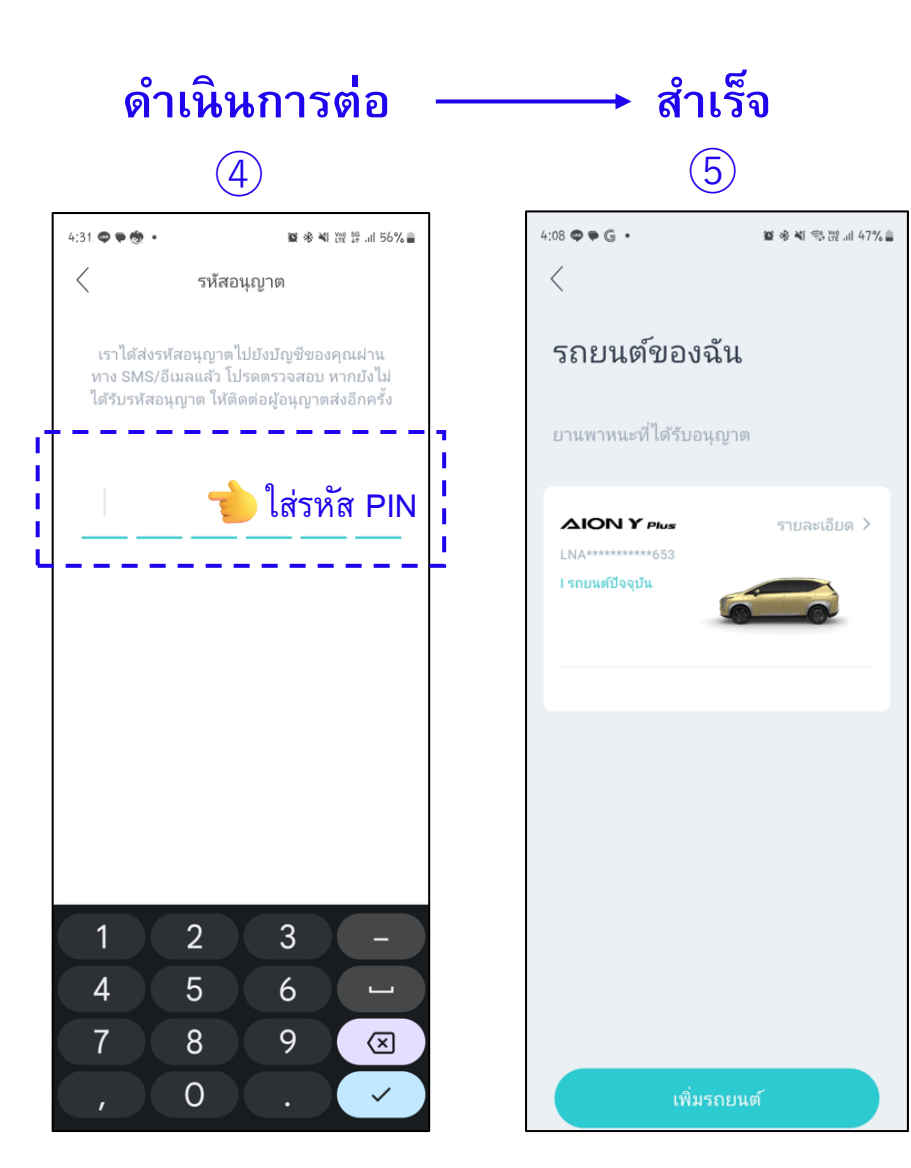

### 15. การนัดหมายเข้าศูนย์บริการ

เมื่อผู้ใช้ต้องการทำนัดหมายเพื่อนำรถเข้าใช้บริการที่ศูนย์บริการ ให้ดำเนินตามขั้นตอนด้านล่าง

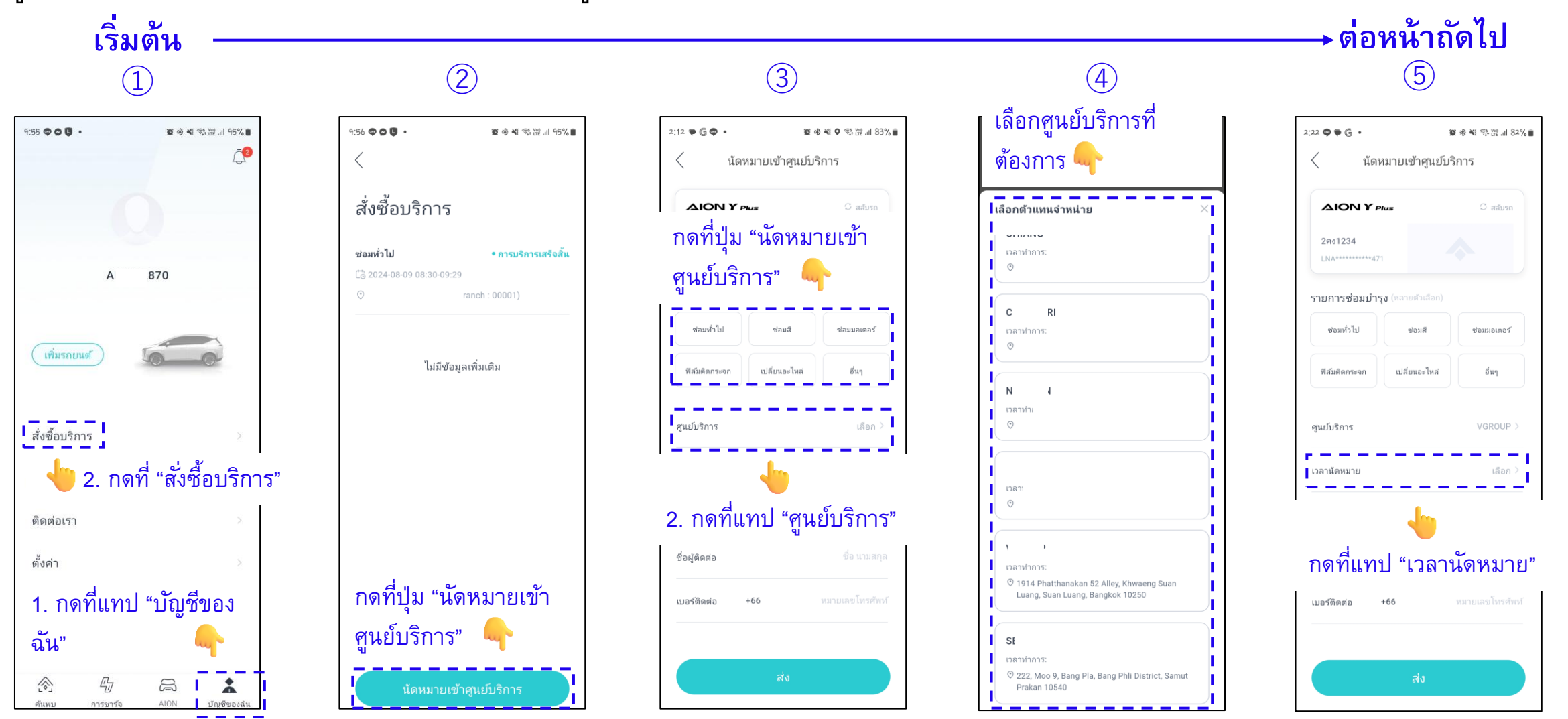

#### กลับหน้าสารบัญ

### 15. การนัดหมายเข้าศูนย์บริการ (ต่อ)

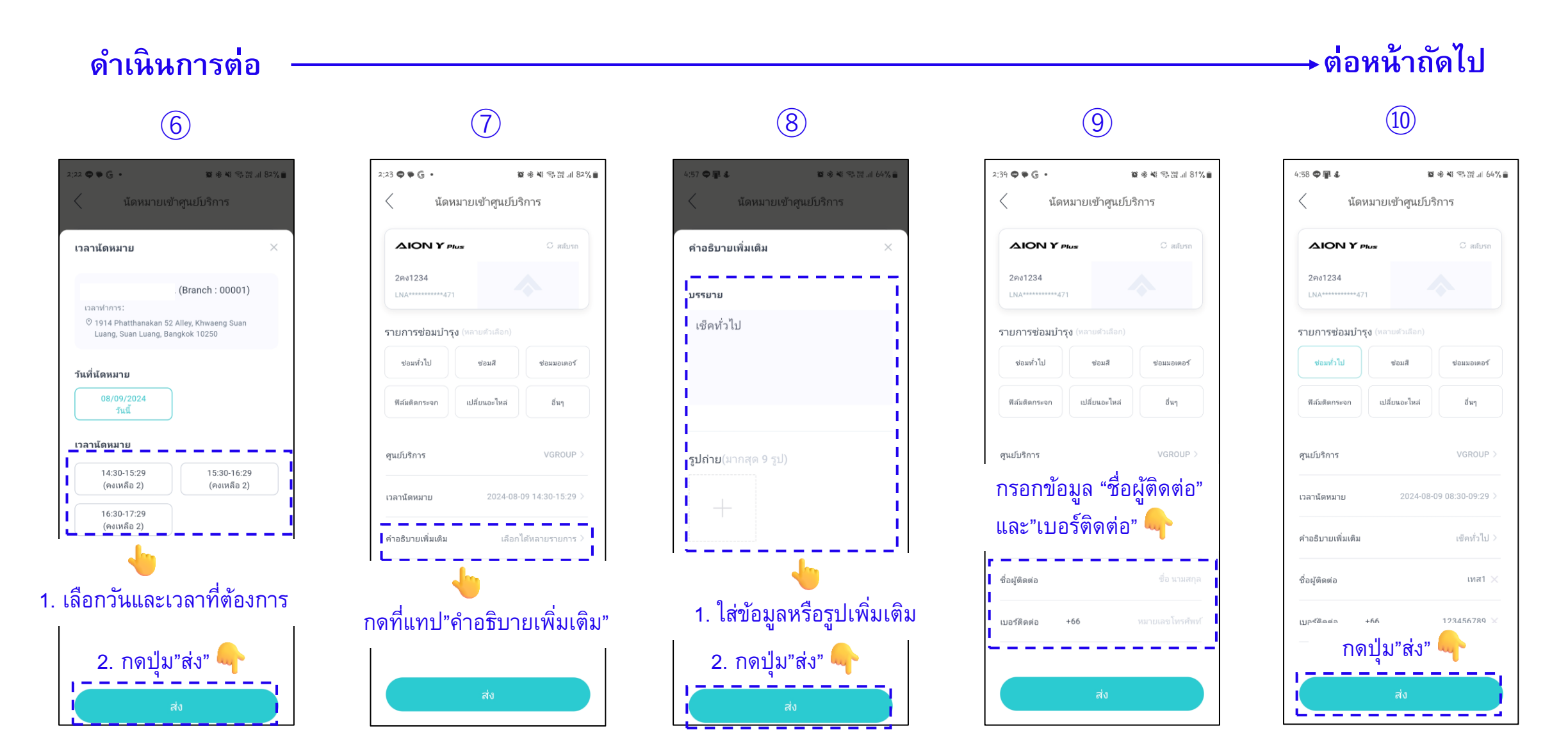

สำเร็จ

## 15. การนัดหมายเข้าศูนย์บริการ (ต่อ)

หลังจากปรากฏสถานะ "อยู่ระหว่างดำเนินการจอง" และสถานะจะมีการเปลี่ยนแปลงโดยทางศูนย์บริการดำเนินการภายใน ตามขั้นตอนด้านล่าง

นัดหมายเสร็จสิ้น

อยู่ในการให้บริการ

กลับหน้าสารบัญ

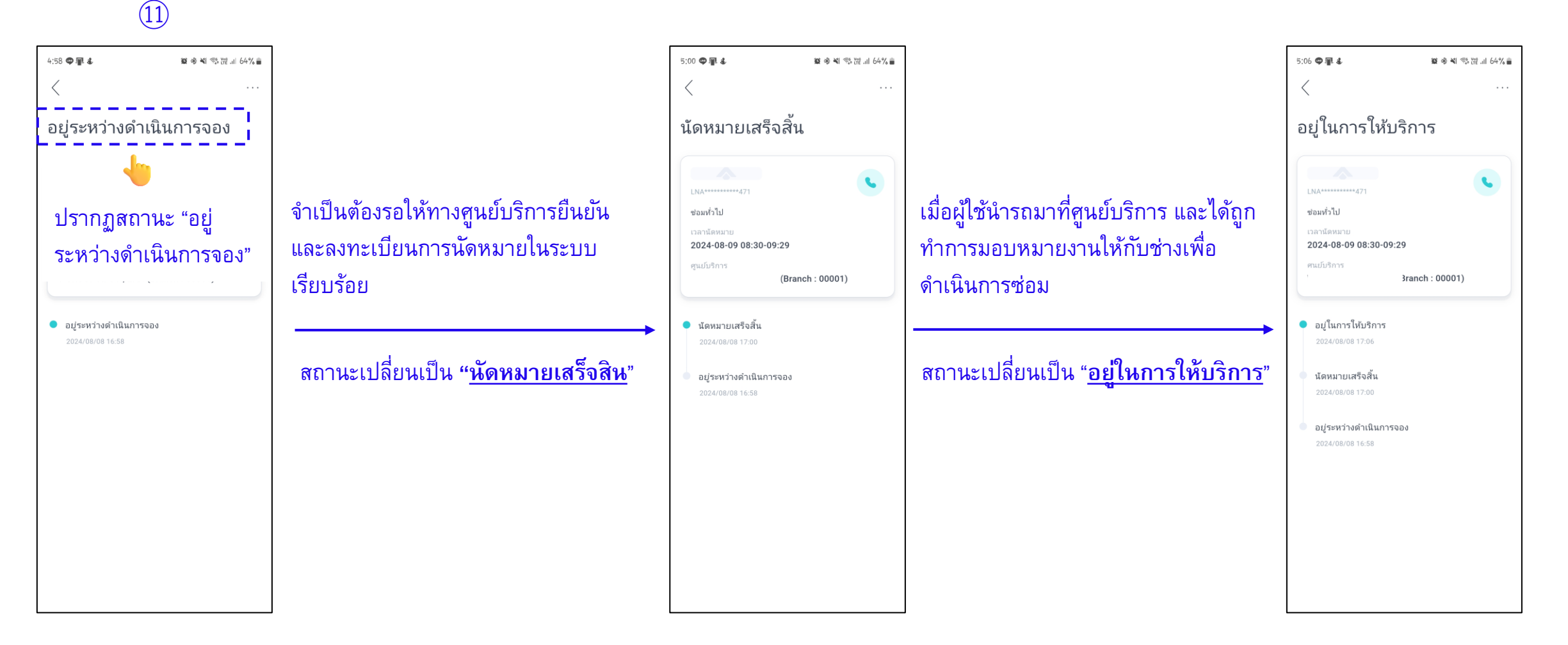

【31】

### 15. การนัดหมายเข้าศูนย์บริการ (ต่อ)

หลังจากที่ชำระเงินค่าบริการเรียบร้อย สถานะเปลี่ยนเป็น "<u>รอการประเมิน</u>" ให้ดำเนินตามขั้นตอนด้านล่าง

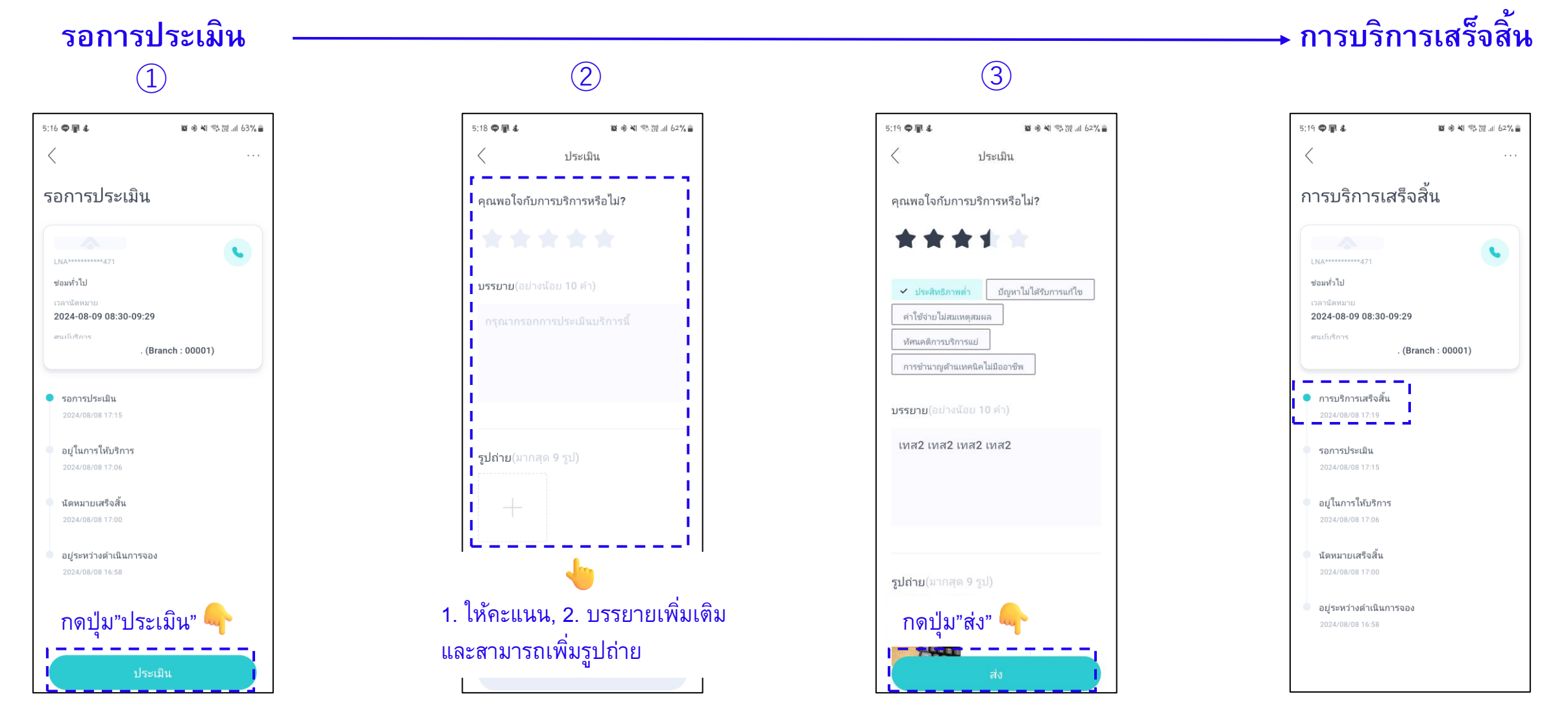

[32]